#### BAB V

#### IMPLEMENTASI DAN PEMBAHASAN

#### 5.1 Sistem yang Digunakan

Sistem yang digunakan dalam implementasi program ini, terbagi menjadi dua perangkat. Perangkat tersebut, yaitu perangkat lunak dan perangkat keras. Berikut penjelasan secara rinci perangkat lunak dan perangkat keras yang digunakan.

#### 5.1.1 Perangkat Keras

Untuk perangkat keras, minimal pengguna harus mempersiapkan spesifikasi sebagai berikut:

- 1. Processor Pentium III 1.8 Ghz.
- 2. Memory 128 MB.
- 3. Hardisk 40 GB.

#### 5.1.2 Perangkat Lunak

Adapun perangkat lunak yang digunakan, yaitu:

- 1. Power Designer 6 32 bit.
- 2. Microsoft Visual Basic .NET vesion 2003 beserta Crystal Report.
- 3. SQL Server 2000.
- 4. Sistem operasi Windows® 2000 SP4 atau Windows XP Professional.

#### 5.2 Cara Setup Program

Aplikasi sistem informasi administrasi dan inventory ini terdapat dalam satu file yang berisi paket aplikasi. File setup program aplikasi tersebut bernama pelayanan\_pelanggan.msi seperti yang terlihat pada gambar 5.1. Setelah mengaktifkan pelayanan\_pelanggan.msi, form Instalasi tampil. Form Instalasi yang pertama tampil berisi keterangan bahwa form tersebut dapat memandu pengguna dalam menginstal aplikasi. Form Instalasi juga menampilkan file Readme, sebagaimana terlihat pada gambar 5.2, yaitu file yang berisi tentang fungsi aplikasi, kebutuhan minimal aplikasi, dan developer yang membuat aplikasi tersebut.

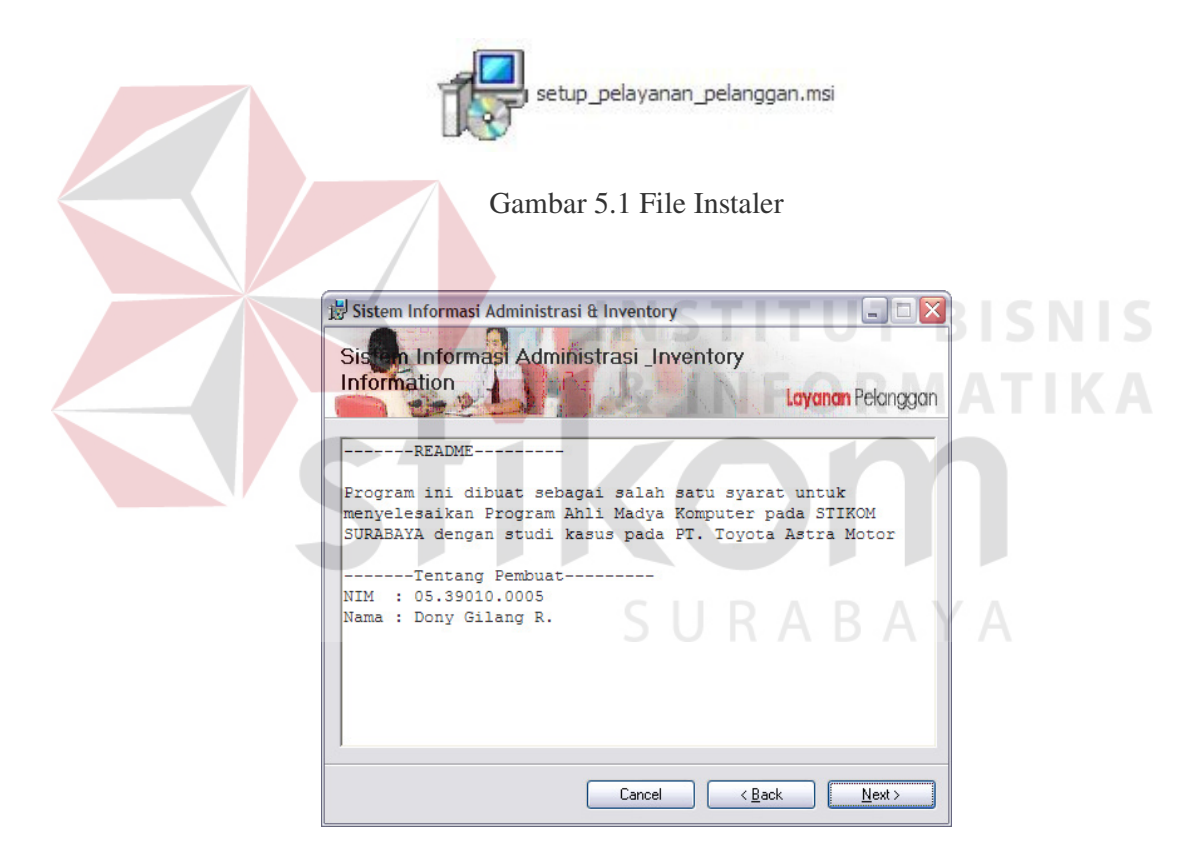

Gambar 5.2 File Readme pada Form Instalasi

Kemudian form Instalasi menampilkan file Lisensi, sebagaimana terlihat pada gambar 5.3. File ini berisi tentang perjanjian pengguna dalam menggunakan aplikasi ini. Pada tampilan form Instalasi berikutnya, pengguna dapat memilih letak file aplikasi, sebagaimana terlihat pada gambar 5.4. Pengguna disarankan untuk memilih letak yang aman pada komputer karena file database aplikasi yang dipakai juga terdapat pada folder yang sama.

6

| 😾 Sistem Informasi Administrasi & Inventory                                                                                                    |                              |  |
|----------------------------------------------------------------------------------------------------|------------------------------|--|
| License Agreement Layar                                                                                                    | <mark>1an</mark> Pelanggan   |  |
| Please take a moment to read the license agreement now. If you accept the terms<br>Agree", then "Next". Otherwise click "Cancel".                                                           | below, click ''l             |  |
| Lisensi Program                                                                                                    |                              |  |
| Program ini bukan virus atau sesuatu yang akan<br>komputer Anda jadi aman untuk diinstal pada kom<br>Anda.Kami tidak bertanggung jawab atas resiko s<br>menginstal program ini ^_^          | merusak<br>mputer<br>setelah |  |
|                                                                                                    |                              |  |
| O I Do Not Agree                                                                                                    |                              |  |
| Cancel ( <u>B</u> ack                                                                                                    | Next >                       |  |
| Gamhar <b>5 3 F</b> ile Lisensi nada Form Ins                                                                                                    | stalasi                      |  |
| Gambar 5.5 The Eisensi pada Form ins                                                                                                    | statast                      |  |
| 🖁 Sistem Informasi Administrasi & Inventory                                                                                                    |                              |  |
| Select Installation Folder                                                                                                    |                              |  |
| Layan                                                                                                    | ian Pelanggan                |  |
| The installer will install Sistem Informasi Administrasi Inventory to the following folde<br>To install in this folder, click "Next". To install to a different folder, enter it below or o | r.<br>click "Browse".        |  |
| Folder:                                                                                                    |                              |  |
| C:\Program Files\PS1F\Sistem Informasi Administrasi & Inventory\                                                                                                    | Browse                       |  |
|                                                                                                    | Disk Cost                    |  |
| Install Sistem Informasi Administrasi Inventory for yourself, or for anyone who use                                                                                                    | s this computer:             |  |
| ⊙ <u>it vervone</u><br>O Just <u>m</u> e                                                                                                    |                              |  |
| Cancel < <u>B</u> ack                                                                                                    | <u>N</u> ext >               |  |

Gambar 5.4 Form Instalasi Bagian Konfirmasi Letak File

Setelah pengguna memenuhi semua kebutuhan, sebagaimana diminta oleh form Instalasi, pengguna dapat mulai menggunakan aplikasi tersebut. Kesuksesan penginstalan aplikasi dapat dilihat pada keterangan yang terdapat pada form Instalasi terakhir, sebagaimana terlihat pada gambar 5.5. Pengguna dapat memanggil aplikasi yang terinstal melalui *start menu* yang terdapat pada *desktop* pengguna.

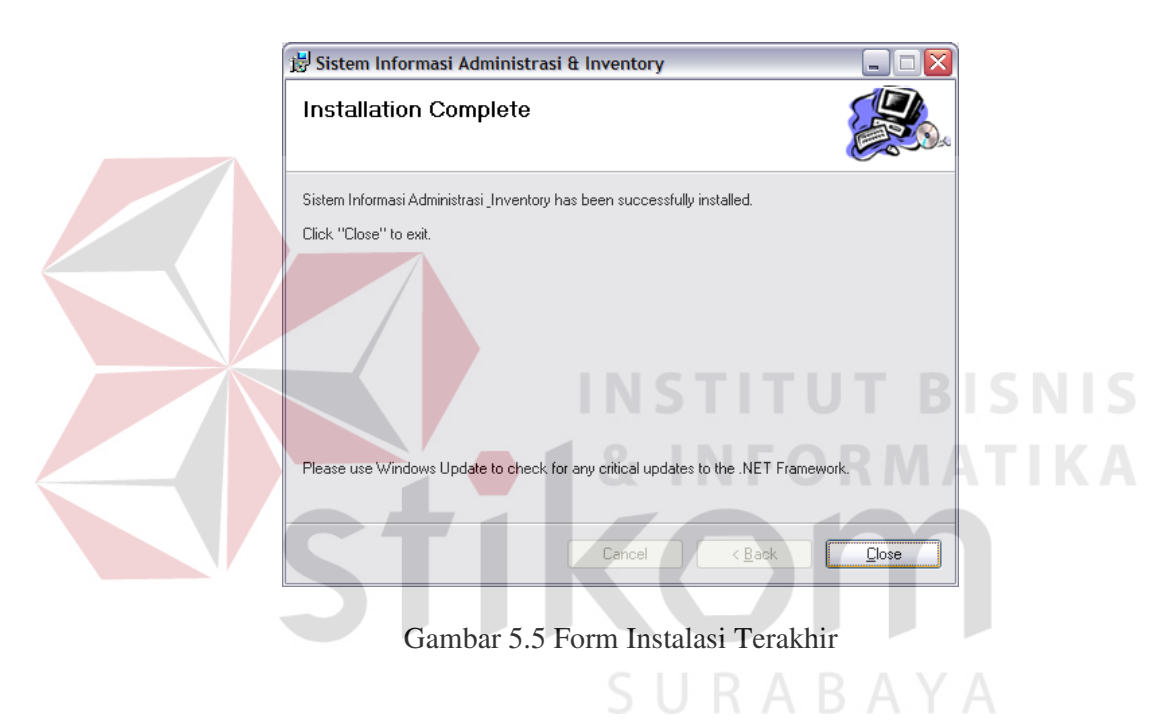

#### 5.3 Penjelasan Pemakaian

Tahap ini merupakan langkah-langkah dari pemakaian program Sistem Informasi Administrasi dan Inventory ini.

Berikut sub-sub pembahasan pemakaian:

1. Menu Utama

Menu Utama merupakan tampilan awal dari program ini. Pada form ini terdapat menu-menu yang bermanfaat dalam menjalankan Sistem Informasi

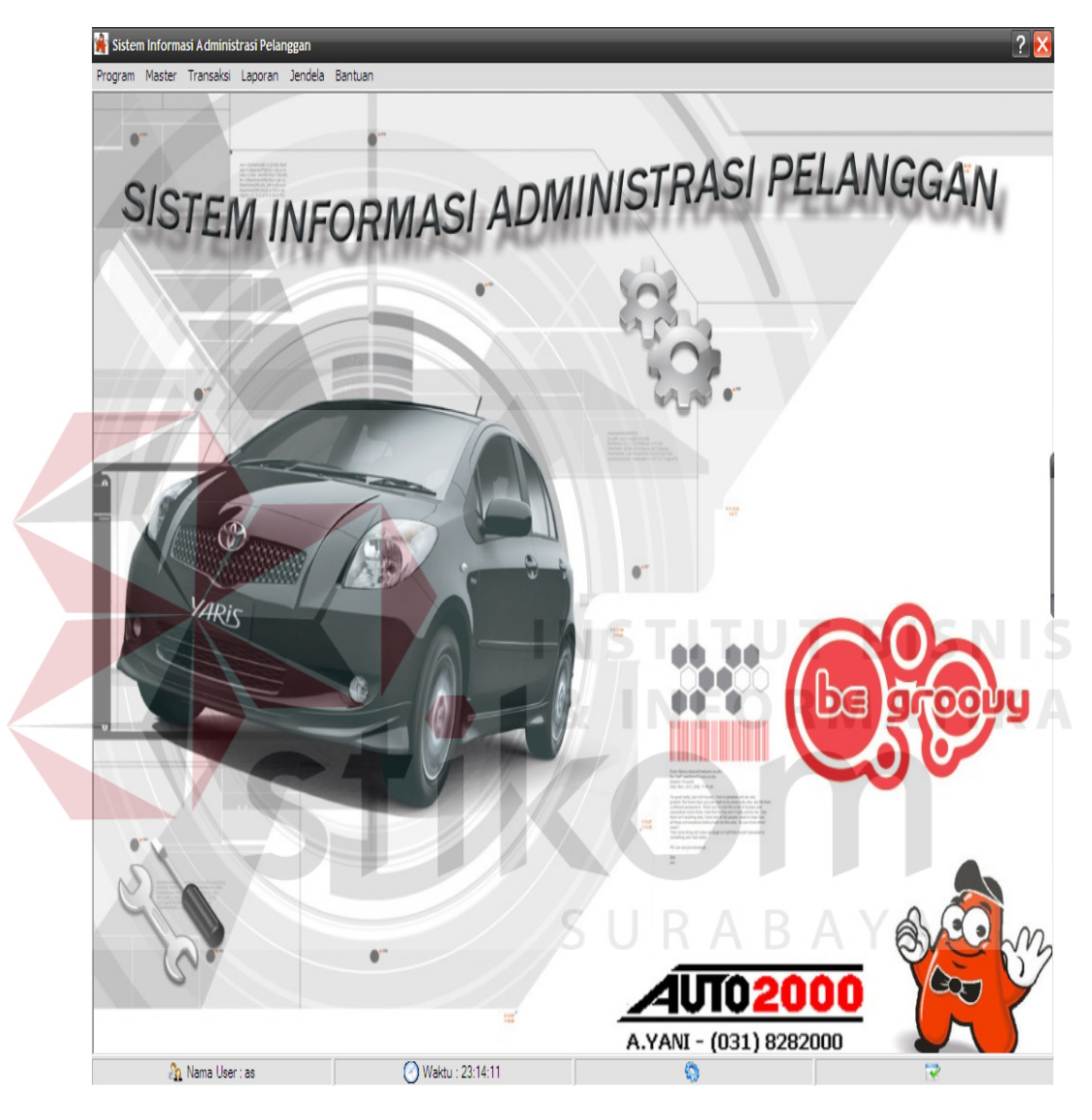

Administrasi dan Inventory seperti Menu Master, Menu Transaksi, dan Menu Laporan. Form utama dapat dilihat pada gambar 5.6.

Gambar 5.6 Form Utama

2. Form Login

Form Login merupakan form identifikasi pengguna dari program pada saat itu. Form tersebut berguna sebagai penanda bagi pegawai yang pada saat Login. Form Login dapat dilihat pada gambar 5.7.

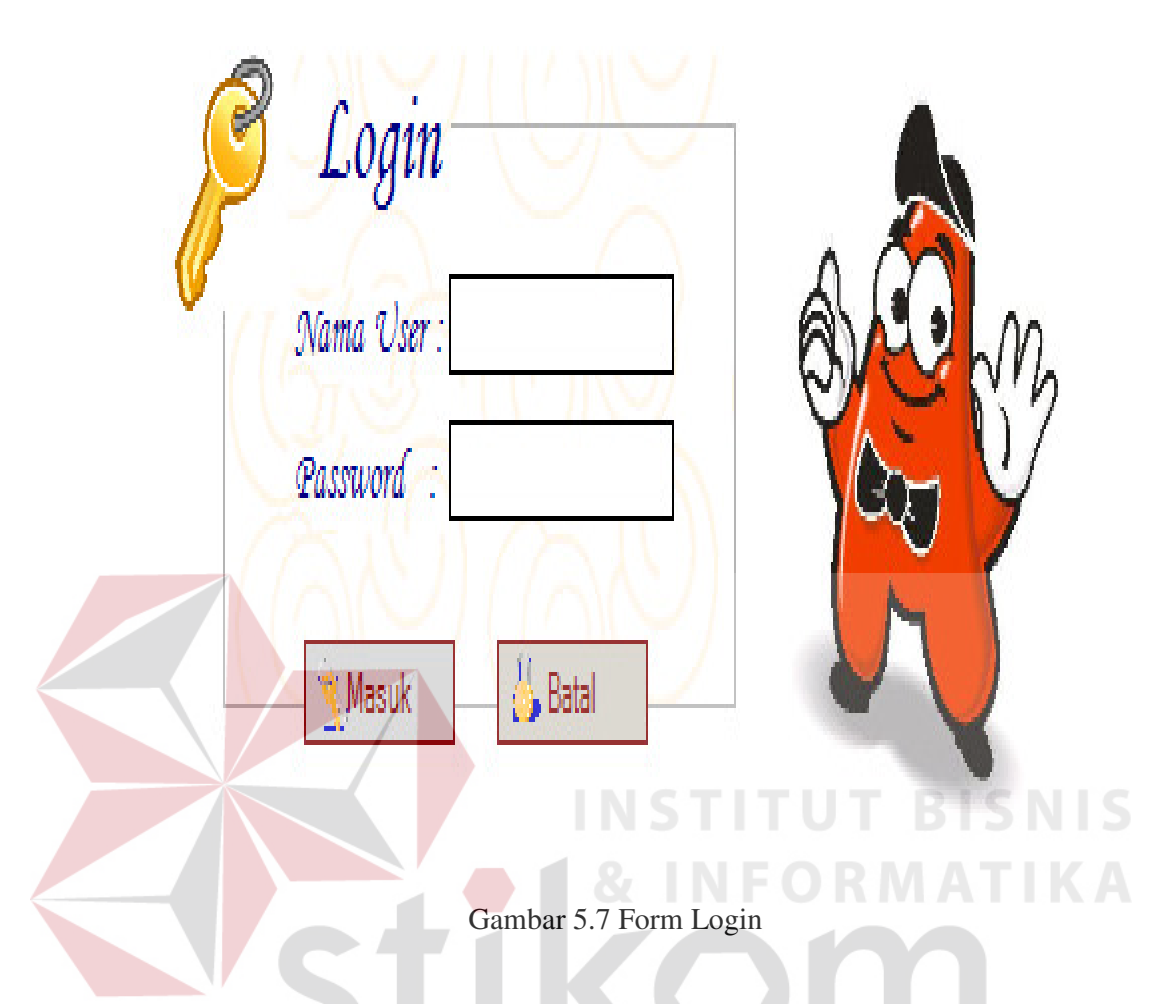

# 3. Form Master Pegawai

Form Master Pegawai merupakan form yang berguna dalam penyimpanan dan perubahan data pegawai PT. Toyota Astra Motor. Form tersebut mempunyai beberapa inputan yang harus di isi, yang sudah ditandatai dengan kode bintang (\*), dan untuk pengisian No Telpon tidak harus di isi dan juga tidak dapat di isi huruf harus dengan angka dan sebaliknya.

Data yang tidak bisa di isi angka dan harus dengan huruf seperti contoh nama pegawai, kota, tempat lahir, kewarganegaraan. Form Master Pegawai dapat dilihat pada gambar 5.8.

|     | Kode Karyawan :<br>Nama Karyawan :                                                                               |                                                                    | 1                                                            |                                      |                                               | Baru          | Foto :                                                                    | - C-                                         | 3                                             |
|-----|----------------------------------------------------------------------------------------------------|--------------------------------------------------------------------|--------------------------------------------------------------|--------------------------------------|-----------------------------------------------|---------------|---------------------------------------------------------------------------|----------------------------------------------|-----------------------------------------------|
|     | Nama Karyawa                                                                                                    | an : AGU                                                           | NG                                                           |                                      | '                                             |               | 10000                                                                     |                                              |                                               |
|     | Alamat Karyaw                                                                                                    | an : MAN                                                           | IYAR                                                         |                                      |                                               |               |                                                                           |                                              |                                               |
|     | Jenis Kelamin :<br>Agama :<br>Tempat Lahir :<br>Tanggal Lahir :                                                  |                                                                    | 4                                                            | •                                    |                                               |               | 1                                                                         |                                              |                                               |
|     |                                                                                                    |                                                                    | ISLAM  JAKARTA                                               |                                      |                                               |               |                                                                           |                                              |                                               |
|     |                                                                                                    |                                                                    |                                                              |                                      |                                               |               |                                                                           |                                              |                                               |
|     |                                                                                                    |                                                                    |                                                              |                                      |                                               |               | 1                                                                         | -                                            | -                                             |
|     | Jabat                                                                                                    | an Sale:                                                           | 5                                                            | •                                    |                                               |               |                                                                           | 🖆 Am                                         | bil                                           |
|     | Tolonon Rum                                                                                                    | ab - 18711                                                         | 223                                                          |                                      | HP 081234567                                  | 78            |                                                                           |                                              |                                               |
|     | Ctat                                                                                                    | Date:                                                              | an Marinia                                                   | 1000                                 | and a second second                           |               | Keterang                                                                  | an :                                         |                                               |
|     | Simpan                                                                                                    |                                                                    | Ubah                                                         |                                      | \$                                            | Cetak         | [                                                                         | 💥 <u>B</u> atal                              |                                               |
| Car | i Simpan                                                                                                    |                                                                    | Ubah                                                         |                                      | <b></b>                                       | Cetak         |                                                                           | X Batal                                      |                                               |
| Car | i <u>S</u> impan<br>Pencarian berdasar                                                                           | can :                                                              | Ubah                                                         |                                      | <i>"</i>                                      | Cetak         | ]                                                                         | 💥 <u>B</u> atal                              |                                               |
| Car | Simpan<br>ri<br>Pencarian berdasark<br>Kata Kur                                                                  | can :                                                              | Ubah                                                         |                                      | \$<br>•                                       | <u>C</u> etak | <u>C</u> ari                                                              | 🧱 <u>B</u> atal                              |                                               |
| Car | i<br>Pencarian berdasari<br>Kata Kur<br>KODE_PEGA NA                                                             | can :                                                              | ALAMAT_PE                                                    | JK                                   | AGAMA                                         | Cetak         | Cari                                                                      | JABATAN                                      | TELEP                                         |
| Can | i<br>Pencarian berdasark<br>Kode_PEGA NA<br>KOO1 AG                                                              | can :                                                              | ALAMAT_PE<br>MANYAR                                          | JK<br>PRIA                           | AGAMA<br>ISLAM                                | Cetak         | Cari<br>TGL_LAHIR<br>01-01-1980                                           | JABATAN<br>Sales                             | TELEP<br>871122                               |
| Car | Ei Simpan                                                                                                    | can :                                                              | ALAMAT_PE<br>MANYARI<br>PENJARING                            | JK<br>PRIA<br>PRIA                   | AGAMA<br>ISLAM<br>ISLAM                       | Cetak         | Cari<br>TGL_LAHIR<br>01-01-1980<br>01-01-1987                             | JABATAN<br>Sales<br>SA                       | TELEP<br>871122<br>871234                     |
| Can | Ei<br>Pencarian berdasarl<br>Kata Kun<br>KODE_PEGA NA<br>KO01 AG<br>K002 DC<br>K003 BU<br>K004 AS                | can :  <br>nci :  <br>MA_PEGA<br>UNG<br>INY GILAN<br>TITIK<br>TBI  | ALAMAT_PE<br>MANYARI<br>PENJARING<br>NGINDEN B               | JK<br>PRIA<br>PRIA<br>WANITA<br>PRIA | AGAMA<br>ISLAM<br>ISLAM<br>KRISTEN P          | Cetak         | Cari<br>TGL_LAHIR<br>01-01-1980<br>01-01-1987<br>01-01-1980<br>01-01-1980 | JABATAN<br>Sales<br>SA<br>KEPALA CA<br>Sales | TELEP<br>871122<br>871234<br>871234<br>871234 |
| Can | Eximpan<br>Finite<br>Pencarian berdasarl<br>Kata Kun<br>KODE_PEGA NA<br>KO01 AG<br>KO02 DC<br>KO03 BU<br>KO04 AS | can :<br>nci :<br>MA_PEGA<br>MY GILAN<br>TITIK<br>TRI              | ALAMAT_PE<br>MANYARI<br>PENJARING<br>NGINDEN B<br>JL KERTAJA | JK<br>PRIA<br>PRIA<br>WANITA<br>PRIA | AGAMA<br>ISLAM<br>ISLAM<br>ISLAM<br>KRISTEN P | Cetak         | Cari<br>TGL_LAHIR<br>01-01-1980<br>01-01-1987<br>01-01-1980<br>01-01-1980 | JABATAN<br>Sales<br>SA<br>KEPALA CA<br>Sales | TELEP<br>871122<br>871234<br>871234           |
| Car | i<br>Pencarian berdasari<br>KODE_PEGA NA<br>KOO1 AG<br>KOO2 DC<br>KOO3 BU<br>KOO4 AS                             | tan :  <br>nci :  <br>IMA_PEGA<br>UNG<br>INY GILAN<br>TITIK<br>TRI | ALAMAT_PE<br>MANYARI<br>PENJARING<br>NGINDEN B<br>JL KERTAJA | JK<br>PRIA<br>PRIA<br>WANITA<br>PRIA | AGAMA<br>ISLAM<br>ISLAM<br>ISLAM<br>KRISTEN P | Cetak         | Cari<br>TGL_LAHIR<br>01-01-1980<br>01-01-1987<br>01-01-1980<br>01-01-1980 | JABATAN<br>Sales<br>SA<br>KEPALA CA<br>Sales | TELEF<br>871122<br>871234<br>871234           |
| Cai | ri<br>Pencarian berdasark<br>KODE_PEGA_NA<br>KODE_PEGA_NA<br>KOO1 AG<br>KO02 DC<br>KO03 BU<br>KO04 AS            | tan :<br>nci :<br>IMA_PEGA<br>IUNG<br>NY GILAN<br>TITIK<br>TRI     | ALAMAT_PE<br>MANYAR<br>PENJARING<br>PENJARING<br>JI KERTAJA  | JK<br>PRIA<br>PRIA<br>WANITA<br>PRIA | AGAMA<br>ISLAM<br>ISLAM<br>KRISTEN P          | Cetak         | Cari<br>TGL_LAHIR<br>01-01-1980<br>01-01-1987<br>01-01-1980<br>01-01-1980 | JABATAN<br>Sales<br>SA<br>KEPALA CA<br>Sales | TELE<br>87112<br>87123<br>87123<br>87123      |

Gambar 5.8 Form Master Pegawai

4. Form Master Pelanggan

SURABAYA

Form Mater Pelanggan merupakan form yang berguna dalam penyimpanan dan perubahan data pelanggan PT. Toyota Astra Motor. Form tersebut mempunyai beberapa inputan yang harus di isi, yang sudah ditandatai dengan kode bintang (\*), dan untuk pengisian No Telpon tidak harus di isi dan juga tidak dapat di isi huruf harus dengan angka dan sebaliknya data yang tidak bisa di isi angka dan harus dengan huruf seperti contoh nama lengkap, kota, tempat lahir . Form Master Pelanggan dapat dilihat pada gambar 5.9.

|    |                                                      |                         | 🖬 📥 Baru      |              | Jenis Kelamin : | PRIA                  | -             |         |
|----|------------------------------------------------------|-------------------------|---------------|--------------|-----------------|-----------------------|---------------|---------|
|    | Nama Pelanggan :                                     | DONY                    |               |              | Tempat Lahir :  | JAKARTA               |               | _       |
|    | Nama Perusahaan :                                    |                         |               |              | Tanggal Lahir : | 28/04/1987            | •             |         |
|    | Alamat :                                             | JL. PENJARINGAN ASRI    |               | ~            | Agama :         |                       | •             |         |
|    |                                                      |                         |               | ~            | E-mail:         | DOGI_JUVE@PLA         | SA.COM        | _       |
|    | Kota :                                               | SURABAYA 🚽              |               |              |                 |                       |               |         |
|    | Kode Pos :                                           | 01234 🗨                 |               |              |                 | Ketera                | ngan :        |         |
|    | Telepon :                                            | 031 _ 8712345           | /             | 085648581548 |                 | Tanda                 | a 🐠 ( Harus d | i isi ) |
|    |                                                      |                         | 1000          |              |                 |                       |               |         |
| -0 | Cari<br>Pencarian berdasarka<br>Pencarian berdasarka | an :                    | V             |              | ari             |                       |               |         |
|    |                                                      | ''                      | 1             |              |                 |                       |               |         |
|    | Kode Pelanggan Nama P                                | elanggan Nama Perusahaa | Alamat        | Kota         | Kode Pos        | Jenis Kelamin<br>PRIA | KODE AREA     | elep    |
| İ  | 2002 AG                                              | US PT. MAJU MUND        | JL. KERTAJAYA | SURABAYA     | 06875           | PRIA                  | 031           | 98123   |
| F  | 2003 INE                                             | DRA -                   | JL. NGINDENT  | SURABAYA     | 01234           | PRIA                  | 031           | 98123   |
|    |                                                      |                         |               |              |                 |                       |               |         |
|    |                                                      |                         |               |              |                 |                       |               |         |

Gambar 5.9 Form Master Pelanggan

#### 5. Form Master Jasa

Form Mater Jasa merupakan form yang berguna dalam penyimpanan dan perubahan data jasa PT. Toyota-Astra Motor. Form tersebut mempunyai beberapa inputan yang harus di isi, yang sudah ditandatai dengan kode bintang (\*), dan untuk pengisian No Jasa tidak harus di isi dan juga tidak dapat di isi huruf harus dengan angka dan sebaliknya data yang tidak bisa di isi angka dan harus dengan huruf seperti contoh nama jasa dan harga jasa. Form Master Jasa dapat dilihat pada gambar 5.10.

| * | Maintenance Data Jasa pada PT.TOYOTA-ASTRA MOTOR                                      |
|---|---------------------------------------------------------------------------------------|
| 9 | 🖉 Data Jasa                                                                           |
| 2 | Kode Jasa : J001                                                                      |
|   | Nama Jasa : SERVICE                                                                   |
|   | Harga                                                                                 |
|   | Keterangan :<br>Tanda (Harus di isi )                                                 |
|   | Simpan Ubah 🛃 Cetak 🔀 Batal                                                           |
|   | Cari                                                                                  |
| + | Kata Kunci:                                                                           |
|   | KODE_JASA         NAMA_JASA         HARGA           J001         SERVICE         2000 |
|   | J002 GANTIOLI 1000<br>J003 SERVICE AC 200000                                          |
|   | S U R A B A Y A                                                                       |
|   | Jumlah Data : 3                                                                       |
|   |                                                                                       |
|   |                                                                                       |

Gambar 5.10 Form Master Jasa

6. Form Pengaturan Suku Cadang

Form Pengaturan Suku Cadang merupakan form yang berguna dalam menyimpan dan merubah data suku cadang. Form Pengaturan Suku Cadang dapat dilihat pada gambar 5.15.

| and the second | Kode B                                        | arang : So                                                                   | 2001                                                  | -                                           |                                   | Baru                              |                                 |
|----------------|-----------------------------------------------|------------------------------------------------------------------------------|-------------------------------------------------------|---------------------------------------------|-----------------------------------|-----------------------------------|---------------------------------|
|                | Jenis F                                       | Barang BC                                                                    | DY                                                    |                                             | -                                 |                                   |                                 |
|                | Nama B                                        | arang · SP                                                                   | ION                                                   |                                             |                                   |                                   |                                 |
|                |                                               | Harga :                                                                      |                                                       | 500                                         |                                   |                                   |                                 |
|                | Stol                                          | k Awal                                                                       |                                                       | 50                                          |                                   |                                   |                                 |
|                | Stok                                          | Akhir                                                                        |                                                       | 42                                          |                                   |                                   |                                 |
|                | St                                            | ok Min -                                                                     |                                                       | 10                                          | Keteran                           | ngan :                            |                                 |
|                |                                               |                                                                              |                                                       |                                             | Tanda                             | 😍 ( Harus                         | s di isi )                      |
|                |                                               |                                                                              |                                                       |                                             |                                   |                                   |                                 |
| Cari<br>Pe     | encarian berdas<br>Kata                       | sarkan : Kunci :                                                             |                                                       |                                             | <u>A</u> cari                     |                                   |                                 |
| Pe             | Kata                                          |                                                                              |                                                       |                                             |                                   | STOK AKU                          | MIN CT/                         |
| Cari<br>Po     | Kote_BARA                                     | sarkan : Kunci : JENIS_BARA                                                  | NAMA_BARA                                             | HARGA_BAR                                   | STOK_AWAL                         | STOK_AKHI                         | MIN_ST                          |
| Cari<br>Pe     | Kode_Bara                                     | Sarkan : Kunci : JENIS_BARA<br>BODY<br>MESIN                                 | NAMA_BARA                                             | HARGA_BAR<br>500<br>300                     | STOK_AWAL                         | STOK_AKHI<br>42<br>17             | MIN_ST(<br>10<br>10             |
| Cari<br>Pe     | KODE_BARA<br>SC001<br>SC002<br>SC003          | sarkan :<br>Kunci :<br>JENIS_BARA<br>BODY<br>MESIN<br>PERLENGKA              | NAMA_BARA<br>SPIONI<br>GUSI<br>PERLINDUN              | HARGA_BAR<br>500<br>300<br>727000           | STOK_AWAL<br>50<br>20<br>50       | STOK_AKHI<br>42<br>17<br>40       | MIN_ST(<br>10<br>10             |
| Cari<br>Pe     | KODE_BARA<br>SC001<br>SC002<br>SC003<br>SC004 | Sarkan :<br>Kunci :<br>JENIS_BARA<br>BODY<br>MESIN<br>PERLENGKA<br>PERLENGKA | NAMA_BARA<br>SPIONI<br>GUSI<br>PERLINDUN<br>PEREDAM S | HARGA_BAR<br>500<br>300<br>727000<br>909000 | STOK_AWAL<br>50<br>20<br>50<br>50 | STOK_AKHI<br>42<br>17<br>40<br>40 | MIN_ST(<br>10<br>10<br>10<br>10 |

Gambar 5.15 Form Master Suku Cadang

7. Form Pengaturan Kota dan Kode Telepon Area

Form Pengaturan Kota dan Kode Telepon Area merupakan form yang yang berguna dalam menyimpan dan merubah kota dan kode telepon area. Form Pengaturan Kota dan Kode Telepon Area dapat dilihat pada gambar 5.16.

| Pengaturan Kota dan Kode Area Telpon                              |
|-------------------------------------------------------------------|
|                                                                   |
| Data Kota dan Kode Area                                           |
| Nama Kota :     JAKARTA       Kode Area :     021                 |
| Keterangan :<br>Tanda 🤡 ( Harus di isi )                          |
| Simpan Ubah Set Hapus Set Batal                                   |
| Cari                                                              |
| Pencarian berdasarkan :                                           |
| Kata Kunci :                                                      |
| NAMA_KOTA KODE_AREA<br>BANDUNG 081<br>JAKARTA 021<br>SURABAYA 031 |
|                                                                   |
| Jumiah Data : 3                                                   |
|                                                                   |

Gambar 5.16 Form Pengaturan Kota dan Kode Telepon Area

8. Form Pengaturan Leasing

Form Pengaturan Leasing merupakan form yang yang berguna dalam menyimpan dan merubah data Leasing. Form Pengaturan Leasing dapat dilihat pada gambar 5.17.

| r   | Kode Leasing :<br>Iama Leasing : | ADIRA<br>RUNGKUT<br>: SURABAYA<br>: 0897<br>: 0897<br>: 0897<br>: 0897 |                                 |                                  | 👍 Ba               | ru                |                               |                                     |
|-----|----------------------------------|------------------------------------------------------------------------|---------------------------------|----------------------------------|--------------------|-------------------|-------------------------------|-------------------------------------|
|     | Alamat :                         |                                                                        |                                 |                                  |                    |                   |                               |                                     |
|     | Kota :<br>Kode Pos :<br>Telepon  |                                                                        |                                 |                                  | 0812345            | 6789              |                               |                                     |
| Car |                                  | Simpan                                                                 | Simpan                          |                                  |                    | k S               | anda                          | (Harus di isi )                     |
|     | Pencarian ben<br>Ka              | dasarkan :                                                             |                                 |                                  | Cari               | 60                | R M /                         | ATI                                 |
|     | KODE_LEAS                        | NAMA_LEAS                                                              | ALAMAT                          | KOTA                             | KODE_POS           | KODE_AR           | EA TELP1                      | TELP2                               |
|     | L001<br>L002<br>L003             | ADIRA<br>ACC<br>ASTRA                                                  | RUNGKUT<br>BASUKI RAH<br>A.YANI | SURABAYA<br>SURABAYA<br>SURABAYA | 0897<br>031<br>031 | 031<br>031<br>031 | 8712345<br>8711234<br>8712345 | 081234567<br>081234567<br>085612345 |
|     |                                  |                                                                        |                                 | P                                |                    |                   |                               |                                     |

Gambar 5.17 Form Master Leasing

9. Form Master Mobil Pelanggan

Form Master Mobil Pelanggan merupakan form yang yang berguna dalam menyimpan dan merubah data mobil pelanggan. Form Master Mobil Pelanggan dapat dilihat pada gambar 5.18.

| ittude i ciulige                    | ian · P002           | -         | Tell      | ihat         |                |
|-------------------------------------|----------------------|-----------|-----------|--------------|----------------|
| Nama Pelango                        | an AGUS              |           | <u>-0</u> |              |                |
| No Mo                               | cin : 1234567890     |           |           |              |                |
| No Dana                             | to : 1234567890      |           |           |              |                |
| No Raily                            | 1234507030           |           |           |              |                |
| NOPO                                |                      |           |           |              |                |
| Nama Mo                             |                      |           |           |              |                |
| Tah                                 | iun :  2007 🚍        |           |           |              |                |
| Mo                                  | del : INOVAG         | <b>•</b>  |           |              |                |
| War                                 | na:  HITAM           | •         | Ket       | terangan :   |                |
| Waktu ST                            | NK: 01/01/2008       | •         | T         | anda 🔮 (     | Harus di isi ) |
| Pencarian berdas<br>Kata I          | arkan :  <br>Kunci : | <u>•</u>  | Q. 9      | <u>D</u> ari |                |
|                                     |                      |           |           |              |                |
| NO_MESIN K                          | ODE_CUST NO_RANGK    | NO_POLISI | NAMA_MO   | B TAHUN      | MODEL          |
|                                     | 12345                | L1234DG   | INOVA     | 2007         | INOVA G        |
| ► 1234567890 P                      | 001 1234             | 4321      | AVANZA    | 2001         | AVANZAXL       |
| ► 1234567890 P                      |                      |           |           |              |                |
| ► 12345 P<br>► 1234567890 P<br>AS P |                      |           |           |              |                |
| ► 1234567890 P<br>AS P              |                      | Q I       |           |              |                |

Gambar 5.18 Form Master Mobil Pelanggan

# 10. Form Master Mobil

Form Master Mobil merupakan form yang yang berguna dalam menyimpan dan merubah data model mobil yang akan di jual. Form Master Mobil dapat dilihat pada gambar 5.19.

|            | Kode M                                                      | lobil · M                                                      | 001                      |                                       |                                          | lanu                                   |
|------------|-------------------------------------------------------------|----------------------------------------------------------------|--------------------------|---------------------------------------|------------------------------------------|----------------------------------------|
|            | Nouc III                                                    |                                                                |                          |                                       | (MM/dd/                                  |                                        |
|            | Nama M                                                      | lobil : A                                                      | VANZA                    |                                       |                                          |                                        |
|            | 1                                                           | Tipe : S                                                       |                          |                                       |                                          |                                        |
|            | Trans                                                       | smisi · M                                                      | anual                    | •                                     |                                          |                                        |
|            |                                                             |                                                                |                          |                                       |                                          |                                        |
|            | lsi Sili                                                    | inder :  15                                                    | 500                      |                                       | <b>⊂K</b> eter                           | rangan :                               |
|            | Bahan Ba                                                    | akar: be                                                       | ensin                    | •                                     | Tan                                      | da 🧕 (Harus di                         |
|            |                                                             |                                                                |                          |                                       |                                          |                                        |
|            | Simpa                                                       | in [                                                           | 🔒 Ubah                   | 🦾 🖾                                   | etak                                     | 👷 Batal                                |
|            |                                                             |                                                                |                          |                                       |                                          |                                        |
| Cari       |                                                             |                                                                |                          |                                       |                                          |                                        |
| Cari       |                                                             |                                                                |                          |                                       |                                          |                                        |
| Cari       | encarian berda                                              | asarkan :                                                      |                          |                                       |                                          |                                        |
| Cari<br>Po | encarian berda<br>Kata                                      | asarkan :<br>a Kunci :                                         |                          |                                       | Cari                                     | ]                                      |
| Cari       | encarian berda<br>Kata                                      | asarkan :<br>a Kunci :                                         |                          | T                                     | Cari                                     | ]                                      |
| Cari       | encarian berda<br>Kata<br>KODE_MOBI                         | asarkan :<br>a Kunci :<br>NAMA_MO                              | BI TIPE                  | TRANSMISI                             | Silinder                                 | BAHANBAKA                              |
| Cari       | encarian berda<br>Kata<br>KODE_MOBI<br>M001                 | asarkan :<br>a Kunci :<br>NAMA_MOI<br>AVANZA                   | BI TIPE<br>S<br>X7       | TRANSMISI<br>Manual<br>Manual         | SILINDER<br>1500<br>2000                 | BAHANBAKA<br>bensin                    |
| Cari       | encarian berda<br>Kata<br>KODE_MOBI<br>M001<br>M002<br>M003 | a sarkan :<br>a Kunci :<br>NAMA_MOI<br>AVANZA<br>INOVA<br>RUSH | BI TIPE<br>S<br>XZ<br>XL | TRANSMISI<br>Manual<br>Manual<br>Auto | SILINDER<br>1500<br>2000<br>2000         | BAHANBAKA<br>bensin<br>bensin<br>Solar |
| Cari<br>Po | encarian berda<br>Kata<br>KODE_MOBI<br>M001<br>M002<br>M003 | asarkan :<br>a Kunci :<br>NAMA_MOI<br>AVANZA<br>INOVA<br>RUSH  | BI TIPE<br>S<br>XZ<br>XL | TRANSMISI<br>Manual<br>Manual<br>Auto | SILINDER<br>1500<br>2000<br>2000         | BAHANBAKA<br>bensin<br>bensin<br>Solar |
| Cari       | encarian berda<br>Kata<br>KODE_MOBI<br>M001<br>M002<br>M003 | asarkan :<br>a Kunci :<br>NAMA_MOI<br>AVANZA<br>INOVA<br>RUSH  | BI TIPE<br>S<br>XZ<br>XL | TRANSMISI<br>Manual<br>Manual<br>Auto | Cari<br>SILINDER<br>1500<br>2000<br>2000 | BAHANBAKA<br>bensin<br>bensin<br>Solar |
| Cari       | encarian berda<br>Kata<br>KODE_MOBI<br>M001<br>M002<br>M003 | asarkan :<br>a Kunci :<br>NAMA_MOI<br>AVANZA<br>INOVA<br>RUSH  | BI TIPE<br>S<br>XZ<br>XL | TRANSMISI<br>Manual<br>Manual<br>Auto | SILINDER<br>1500<br>2000<br>2000         | BAHANBAKA<br>bensin<br>bensin<br>Solar |

Gambar 5.19 Form Master Mobil

## 11. Form Master Harga

Form Master Harga merupakan form yang yang berguna dalam menyimpan dan merubah data penentuan harga. Form Master Harga dapat dilihat pada gambar 5.20.

| : Ma | aintenance Data Harga | a pada PT.TOYOTA-ASTRA N | NOTOR :: ??                             |
|------|-----------------------|--------------------------|-----------------------------------------|
|      | 🔓 Data Ha             | arga                     |                                         |
| ~    | Kode Mobil :          | M002 -                   | Lihat                                   |
|      | Nama Mobil :          | INOVA-XZ                 |                                         |
|      | Kode Harga :          | H002                     | 🛁 Baru                                  |
|      | Tanggal Awal :        | 28 Mei 2008 💌            | (MM/dd/yyyy/)                           |
|      | Tanggal Akhir :       | 28 Mei 2008 💌            |                                         |
|      | Harga Beli :          | 15000000                 |                                         |
|      | Keuntungan :          | Hitung                   | Keterangan :<br>Tanda 🚛 (Harus di isi ) |
|      | Harga Jual :          | 217500000                |                                         |
|      | Simpan                | Dah                      | 🛓 <u>H</u> apus 👷 <u>B</u> atal         |
| Cari |                       |                          |                                         |
|      | Pencarian berdasar    | rkan :                   |                                         |
|      | Kata Ku               | inci :                   |                                         |
|      | KODE HARG KODE M      | OBI TGL AWAL TGL AKHIR   | HARGA BELI KEUNTUNGA HARGA JUA          |
|      | H001 M001             | 28-05-2008 28-05-2008    | 206000000 35 278100000                  |
|      | H002 M002             | 28-05-2008 28-05-2008    | 150000000 45 217500000                  |
|      |                       |                          | INFORMATIK                              |
|      |                       |                          | 0 100                                   |
| Jum  | lah Data : 2          |                          |                                         |
|      |                       |                          |                                         |
|      |                       |                          |                                         |
|      |                       |                          |                                         |

Gambar 5.20 Form Master Harga

### 12. Form Master Stok Mobil

Form Master Stok Mobil merupakan form untuk absensi pegawai PT. Toyota Astra Motor. Form tersebut adalah untuk menyimpan data stok mobil yang ada di dealer . Form Master Stok Mobil dapat dilihat pada gambar 5.21.

|    | Kode M                                                                                                    | obil : M001                                                                        |                                                   | - [                                                                             | Lihat                                                                                                    | 1                                                                |                                                                     |            |
|----|----------------------------------------------------------------------------------------------------|------------------------------------------------------------------------------------|---------------------------------------------------|---------------------------------------------------------------------------------|----------------------------------------------------------------------------------------------------|------------------------------------------------------------------|---------------------------------------------------------------------|------------|
|    | Nama M                                                                                                    |                                                                                    | 74 6                                              |                                                                                 |                                                                                                    | -                                                                |                                                                     |            |
|    | Nama M                                                                                                    | ODII. AVAN                                                                         | LA-3                                              |                                                                                 |                                                                                                    |                                                                  |                                                                     |            |
|    | No Me                                                                                                    | esin : 1234                                                                        |                                                   |                                                                                 |                                                                                                    |                                                                  |                                                                     |            |
|    | No Dan                                                                                                    | aka - 1234                                                                         |                                                   |                                                                                 |                                                                                                    |                                                                  |                                                                     |            |
|    | Nortan                                                                                                    | gra . prest                                                                        |                                                   |                                                                                 |                                                                                                    |                                                                  |                                                                     |            |
|    | No Ki                                                                                                    | unci: AVANZ                                                                        | A-XZ-1                                            | 1                                                                               |                                                                                                    |                                                                  |                                                                     |            |
|    | То                                                                                                    | hun - 2001                                                                         | -                                                 |                                                                                 |                                                                                                    |                                                                  |                                                                     |            |
|    | 18                                                                                                    | nun : jeuur                                                                        | -                                                 |                                                                                 |                                                                                                    |                                                                  |                                                                     |            |
|    | Wa                                                                                                    | Irna : HITAM                                                                       |                                                   | •                                                                               |                                                                                                    |                                                                  |                                                                     |            |
|    |                                                                                                    |                                                                                    |                                                   | 7                                                                               |                                                                                                    | Keter                                                            | angan :                                                             | - P        |
|    | Sta                                                                                                    | atus: Ready                                                                        | · ·                                               |                                                                                 |                                                                                                    | Tand                                                             | a 🔊 (Haru                                                           | s di isi ) |
|    |                                                                                                    |                                                                                    |                                                   |                                                                                 |                                                                                                    |                                                                  |                                                                     |            |
|    | Simpar                                                                                                    | n                                                                                  | Ubah                                              |                                                                                 | Mer Ber                                                                                                    | rsih                                                             | 💥 Bat                                                               | al         |
| Ca | i<br>Pencarian berd                                                                                                    | n<br>lasarkan :                                                                    | Ubah                                              |                                                                                 |                                                                                                    | rsih                                                             | 💥 Bat                                                               | al         |
| Ca | ri<br>Pencarian berd<br>Kat                                                                                              | lasarkan :                                                                         | Ubah                                              |                                                                                 |                                                                                                    | rsih                                                             | 💥 Bat                                                               | al         |
| Ca | i<br>Pencarian berd<br>Kat                                                                                               | lasarkan :                                                                         | Ubah                                              |                                                                                 |                                                                                                    | rsih                                                             | Bat                                                                 | al         |
| Ca | i<br>Pencarian berd<br>Kat                                                                                               | a Kunci : KODE_MOBI                                                                | Ubah                                              |                                                                                 | Car<br>Car<br>TAHUN                                                                                                    | ri WARNA                                                         | STATUS                                                              | al         |
| Ca | i<br>Pencarian berd<br>Kat<br>NO_MESIN<br>1111                                                                           | a Kunci : KODE_MOBI                                                                | NO_RANGKA                                         | NO_KUNCI<br>AVANZA-XZ-                                                          | Can<br>TAHUN<br>2008                                                                                                    | rsih<br>i<br>WARNA<br>SILVER<br>UITAM                            | STATUS<br>Terjual                                                   |            |
| Ca | i<br>Pencarian berd<br>Kat<br>NO_MESIN<br>1111<br>1234<br>4221                                                           | a Kunci : KODE_MOBI<br>M001<br>M001                                                | NO_RANGKA<br>1111<br>1234<br>4221                 | NO_KUNCI<br>AVANZA-XZ-<br>AVANZA-XZ-                                            | Can<br>TAHUN<br>2008<br>2001                                                                                                    | rsih<br>i<br>WARNA<br>SILVER<br>HITAM<br>BUTH                    | STATUS<br>Terjual<br>Ready<br>Teriual                               | al<br>S    |
| Ca | Simpart           Financial           Kat           NO_MESIN           1111           1234           4321           2211 | asarkan :                                                                          | NO_RANGKA<br>1111<br>1234<br>4321                 | NO_KUNCI<br>AVANZA-XZ-<br>AVANZA-XZ-1<br>AVANZA-XZ-1<br>NOVA-XZ-5               | <u>Eer</u> <u>Eer</u> <u>Eer</u> <u>Car</u> <u>TAHUN</u> 2008     2001     2008     2008     2008                                                                                                    | rsih<br>i<br>WARNA<br>SILVER<br>HITAM<br>PUTIH<br>HITAM          | STATUS<br>Terjual<br>Ready<br>Terjual<br>Ready                      | al         |
| Ca | ii<br>Pencarian berd<br>Kat<br>NO_MESIN<br>1111<br>1234<br>4321<br>2211<br>0987                                          | n<br>lasarkan :<br>  KODE_MOBI<br>  M001<br>  M001<br>  M001<br>  M002<br>  M003   | NO_RANGKA<br>1111<br>1234<br>4321<br>1122<br>0997 | NO_KUNCI<br>AVANZA-XZ-<br>AVANZA-XZ-<br>INOVA-XZ-5<br>UISHXL-4                  | Cal     Cal     C | rsih<br>i WARNA<br>SILVER<br>HITAM<br>PUTIH<br>HITAM<br>PUTIH    | STATUS<br>Terjual<br>Ready<br>Terjual<br>Ready<br>Terjual           |            |
| Ca | Eimpar<br>Pencarian berd<br>Kat<br>NO_MESIN<br>1111<br>1234<br>4321<br>2211<br>0987                                      | n<br>lasarkan :<br>KODE_MOBI<br>M001<br>M001<br>M001<br>M002<br>M003               | NO_RANGKA<br>1111<br>1234<br>4321<br>1122<br>0987 | NO_KUNCI<br>AVANZA-XZ-<br>AVANZA-XZ-1<br>AVANZA-XZ-1<br>INOVA-XZ-5<br>RUSH-XL-4 | Con<br>TAHUN<br>2008<br>2001<br>2008<br>2008<br>2008<br>2008<br>2008                                                                                                    | rsih<br>i<br>WARNA<br>SILVER<br>HITAM<br>PUTIH<br>HITAM<br>PUTIH | STATUS<br>STATUS<br>Terjual<br>Ready<br>Terjual<br>Ready<br>Terjual |            |
| Ca | Eimpar<br>Pencarian berd<br>Kat<br>NO_MESIN<br>1111<br>1234<br>4321<br>2211<br>0987                                      | n<br>lasarkan :<br>KODE_MOBI<br>M001<br>M001<br>M001<br>M002<br>M003               | NO_RANGKA<br>1111<br>1234<br>4321<br>1122<br>0987 | NO_KUNCI<br>AVANZA-XZ-<br>AVANZA-XZ-1<br>AVANZA-XZ-1<br>INOVA-XZ-5<br>RUSH-XL-4 | Con<br>TAHUN<br>2008<br>2001<br>2008<br>2008<br>2008<br>2008<br>2008                                                                                                    | rsih<br>i<br>WARNA<br>SILVER<br>HITAM<br>PUTIH<br>HITAM<br>PUTIH | STATUS<br>Terjual<br>Ready<br>Terjual<br>Ready<br>Terjual           |            |
| Ca | Eimpar<br>Pencarian berd<br>Kat<br>NO_MESIN<br>1111<br>1234<br>4321<br>2211<br>0987                                      | n<br>lasarkan :<br>KODE_MOBI<br>M001<br>M001<br>M001<br>M002<br>M003               | NO_RANGKA<br>1111<br>1234<br>4321<br>1122<br>0987 | NO_KUNCI<br>AVANZA-XZ-<br>AVANZA-XZ-1<br>AVANZA-XZ-1<br>INOVA-XZ-5<br>RUSH-XL-4 | Con<br>TAHUN<br>2008<br>2001<br>2008<br>2008<br>2008<br>2008<br>2008                                                                                                    | rsih<br>i<br>WARNA<br>SILVER<br>HITAM<br>PUTIH<br>HITAM<br>PUTIH | STATUS<br>Terjual<br>Ready<br>Terjual<br>Ready<br>Terjual           |            |
| Ca | Eimpar<br>Pencarian berd<br>Kat<br>NO_MESIN<br>1111<br>1234<br>4321<br>2211<br>0987                                      | n<br>lasarkan :<br>ta Kunci :<br>KODE_MOBI<br>M001<br>M001<br>M001<br>M002<br>M003 | NO_RANGKA<br>1111<br>1234<br>4321<br>1122<br>0987 | NO_KUNCI<br>AVANZA-XZ-<br>AVANZA-XZ-1<br>AVANZA-XZ-1<br>INOVA-XZ-5<br>RUSH-XL-4 | Con<br>TAHUN<br>2008<br>2001<br>2008<br>2008<br>2008<br>2008                                                                                                    | rsih<br>i<br>WARNA<br>SILVER<br>HITAM<br>PUTIH<br>HITAM<br>PUTIH | STATUS<br>Terjual<br>Ready<br>Terjual<br>Ready<br>Terjual           |            |

Gambar 5.21 Form Master Stok Mobil

#### 13. Form Transaksi Pelayanan Mobil Pelanggan

Form Transaksi Pelayanan merupakan form untuk pelayanan mobil pada PT. Toyota Astra Motor. Form ini dapat digunakan ketika pelanggan yang akan melakukan pelayanan mobil. Form Transaksi Pelayanan dapat dilihat pada gambar 5.22.

| Nomor PKB : PKB008                    | aru Tanggal 05/06/2008 🔻 Jam 9:12:14       |
|---------------------------------------|--------------------------------------------|
| Data Kendaraan                        |                                            |
| No Mesin : 12345                      | Lihat Nama Mobil : AVANZA                  |
| No Rangka : 12345                     | Tahun 2000 🛨                               |
| No Polisi : L1234DG                   | Kilometer 5000                             |
| Data Pelanggan                        |                                            |
| Kode Pelanggan P001                   | Lihat Kota : SURABAYA                      |
| Nama Pelanggan DONY                   | Telepon 031 - 8712345                      |
| Alamat Pelanggan JL. PENJARINGAN ASRI |                                            |
| Service Advisor                       | Ket Service Berikutnya :                   |
| Kode SA KOD1<br>Nama SA AGUNG         | Lihat Tanggal 05/06/2008 ▼ Kilometer: 8000 |
| Keterangan :                          | SURABAYA                                   |

Gambar 5.22 Form Transaksi Pelayanan Mobil Pelanggan

### 14. Form Transaksi Nota Jasa

Form Transaksi Nota Jasa merupakan form yang berguna dalam menyimpan data transaksi nota jasa. Form Transaksi Nota Jasa dapat dilihat pada gambar 5.23.

| Dete Mate Jaco                           |
|------------------------------------------|
| 👸 Data Nota Jasa                         |
| Nota Jasa : NJ004                        |
| Tanggal : 05/06/2008 💌                   |
| Jam 9:16:36                              |
| No PKB : PKB008                          |
| Kode Jasa : J001                         |
| Nama Jasa : SERVICED                     |
| Harga · 2000                             |
| Potongan 10 *                            |
| Haras Kotor: 1800                        |
|                                          |
|                                          |
|                                          |
| Simpan Dubah And Batal And Print Stars   |
| Cari                                     |
| Pencarian berdasarkan : NO NOTA JASA 💌   |
| Kata Kunci : nj004                       |
| INSTITUT BISK                            |
| NOTA_JASA KODE_JASA HARGA POTONGAN TOTAL |
| ▶ NJ004 J001 2000 10 1800                |
| NJ004 J002 1000 15 850                   |
|                                          |
|                                          |
|                                          |
| Jumlah Data : 2 S Total : B A 2650       |
|                                          |

Gambar 5.23 Form Transaksi Nota Jasa

15. Form Transaksi Nota Barang

Form Transaksi Nota Barang merupakan form yang berguna dalam penyimpanan data transaksi nota barang. Form Transaksi Nota Barang dapat dilihat pada gambar 5.24.

|      | Noto Porona -                                                                 | NROOA                                            |                  | 100               | PL Pan                               | 11 C                  |
|------|-------------------------------------------------------------------------------|--------------------------------------------------|------------------|-------------------|--------------------------------------|-----------------------|
|      | Nota Darang .                                                                 | 05 (00 (2000                                     | 1000             |                   |                                      |                       |
|      | Tanggal :                                                                     | 0.42.00                                          |                  |                   |                                      |                       |
|      | Jam                                                                           | 9:43:09                                          |                  | 1                 | 1.11                                 |                       |
|      | NO PKB :                                                                      |                                                  |                  |                   |                                      | п                     |
|      | Kode Barang :                                                                 |                                                  |                  |                   |                                      |                       |
|      | Nama Barang:                                                                  | GUSI                                             |                  |                   |                                      |                       |
|      | Harga :                                                                       |                                                  |                  |                   |                                      |                       |
|      | Jumlah :                                                                      | I                                                |                  | 2                 |                                      |                       |
|      | Harga Bersih :                                                                |                                                  |                  | 0                 |                                      |                       |
|      | Pajak :                                                                       | 10 %                                             | Hituna           |                   |                                      |                       |
|      | Potongan :                                                                    | I                                                |                  | 10                |                                      |                       |
|      | Harga Kotor :                                                                 |                                                  |                  | 0                 |                                      |                       |
| C    | <u>Simpan</u>                                                                 | <u>U</u> bah                                     | 🔔 <u>H</u> apus  | 😂 B               | Print                                | 🔀 Batal               |
|      |                                                                               |                                                  | 101              | 1                 |                                      |                       |
| Cari | Pencarian berdasar                                                            | kan ·                                            | -                |                   |                                      |                       |
| Cari | Pencarian berdasar<br>Kata Ku                                                 | nkan :                                           |                  |                   | Cari                                 |                       |
| Cari | Pencarian berdasar<br>Kata Ku                                                 | rkan :                                           |                  | <u> </u>          | <u>D</u> ari                         |                       |
| Cari | Pencarian berdasar<br>Kata Ku<br>NOTA BARA KODE                               | rkan :  <br>unci :  <br>BARA HARGA               | JUMLAH           |                   |                                      | an Pajak              |
| Cari | Pencarian berdasar<br>Kata Ku<br>NOTA_BARA KODE<br>NB004 SC001                | rkan :<br>Inci :<br>BARA HARGA<br>500            | JUMLAH<br>2      | SUB_TOT           | Cari<br>AL POTONG<br>10              | GAN PAJAK             |
| Cari | Pencarian berdasar<br>Kata Ku<br>NOTA_BARA KODE<br>NB004 SC001<br>NB004 SC002 | rkan :<br>Inci :<br>BARA HARGA<br>1 500<br>2 300 | JUMLAH<br>2<br>4 | SUB_TOT<br>1<br>1 | 2ari<br>AL POTONG<br>10<br>10        | AN PAJAK<br>10<br>10  |
| Cari | Pencarian berdasar<br>Kata Ku<br>NOTA_BARA KODE<br>NB004 SC001<br>NB004 SC002 | rkan :<br>unci :<br>BARA HARGA<br>1 500<br>2 300 | JUMLAH<br>2<br>4 | SUB_TOT           | Cari<br>TAL POTONO<br>10<br>10<br>OR | AN PAJAK<br>10<br>10  |
| Cari | Pencarian berdasar<br>Kata Ku<br>NOTA_BARA KODE<br>NB004 SC002                | rkan :<br>                                       | JUMLAH<br>2<br>4 | SUB_TOT           | AL POTONO                            | GAN PAJAK<br>10<br>10 |

Gambar 5.24 Form Transaksi Nota Barang

# 16. Form Transaksi Penjualan Kendaraan

Form Transaksi Penjualan Kendaraan merupakan form yang berguna dalam penyimpanan data transaksi penjualan kendaraan. Form Transaksi Penjualan Kendaraan dapat dilihat pada gambar 5.25.

| Kode SPK         | e Baru      | Tanggal     | 19/06/2008 | ▼ Jam | 11:38:1 |
|------------------|-------------|-------------|------------|-------|---------|
| Data Pelanggan   |             |             |            |       |         |
| Kode Pelanggan : | 🔟 Lihat 📫 R | Baru Kota : |            |       | _       |
| Nama Pelanggan : |             | Telepon :   |            |       |         |
| Alamat :         |             |             |            |       |         |
| Data Kendaraan   |             |             |            |       |         |
| Model :          | 🔽 🚺 Lihat   | No Kunci :  |            |       |         |
| No Mesin :       | Y           | Tahun :     |            |       |         |
| No Rangka :      |             | S Warna :   | TUT        | BI    | S       |
| Data Sales       | 8           |             | FOR        | MA    | T       |
| Kode Sales :     |             |             |            |       |         |

Gambar 5.25 Form Transaksi Penjualan Kendaraan

17. Form Transaksi Rincian Pembiayaan Mobil

Form Transaksi Rincian Pembiayaan Mobil merupakan form yang berguna dalam penyimpanan data transaksi rincian pembiayaan mobil. Form Transaksi Rincian Pembiayaan Mobil dapat dilihat pada gambar 5.26.

| Data Pembayaran             |                 |                        |              |
|-----------------------------|-----------------|------------------------|--------------|
| Kode SPK SPK008             | Lihat           | Tanggal 05/06/2008     | ▼ Jam 10:07: |
| Jenis Pembayaran            |                 |                        |              |
| C Tunai C Kredit            |                 |                        |              |
| Rincian Biaya               |                 |                        |              |
| Harga Mobil :               | 217500000       |                        |              |
| Perlengkapan Tambahan :     | •               | Baru                   |              |
| Total Harga :               | 1454000         |                        |              |
| Pajak Pertambahan Nilai :   | 145.400         |                        |              |
| Biaya pengurusan Surat :    | 1.000.000       |                        |              |
| ,                           |                 | Proses Sub Total :     | 220.099.400  |
|                             |                 | Potongan :             | 1500000      |
|                             |                 | Grand Total :          | 218.599.400  |
| Jenis Pembayaran            | /               |                        |              |
| Kode Leasing : L002         | Lihat           | Nama Leasing ACC       |              |
| Rincian Angsuran            |                 | NCTITI                 | TDIC         |
| Uang Muka : 4000            | 00000           |                        |              |
| Potongan : 6000             | 000             | Proses                 |              |
| Jangka Waktu : 11           | -Bulan          | Jumlah Kredit: 177.999 | .400         |
| Bunga : 10                  | <u>%</u>        |                        |              |
| 05/0                        | 6/2008 V Proses |                        |              |
| Tanggal Jatuh Tempo : 105/0 |                 |                        |              |

Gambar 5.26 Form Transaksi Rincian Pembiayaan Mobil

# 18. Form Transaksi Perlengkapan Tambahan

Form Transaksi Perlengkapan Tambahan merupakan form yang berguna untuk transaksi perlengkapan tambahan. Form Transaksi Perlengkapan Tambahan dapat dilihat pada gambar 5.27.

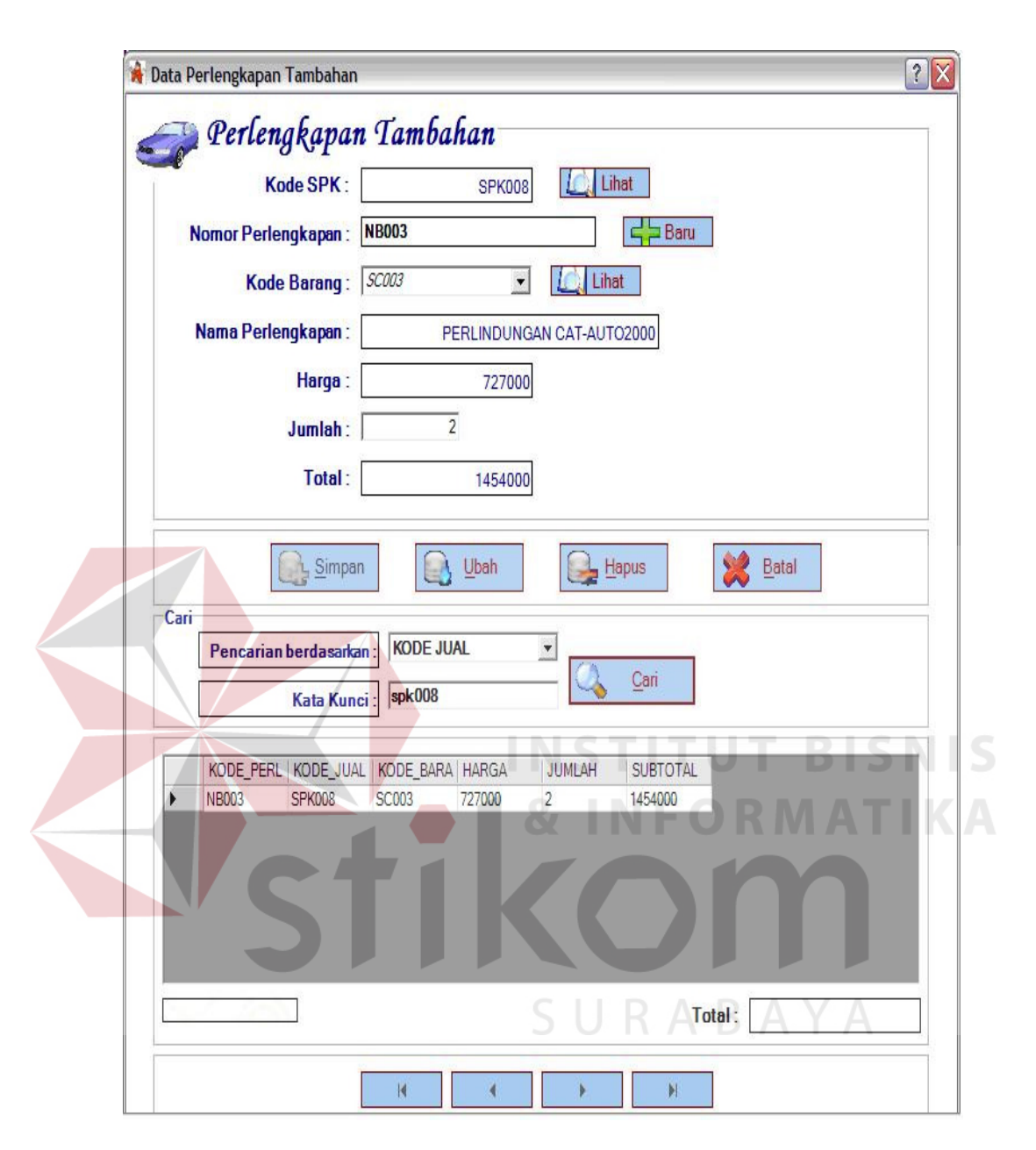

Gambar 5.27 Form Transaksi Perlengkapan Tambahan

### 19. Form Cetak Data Pegawai

Form Cetak Data Pegawai merupakan form yang berguna untuk mencetak data pegawai. Form Cetak Data Pegawai dapat dilihat pada gambar 5.28.

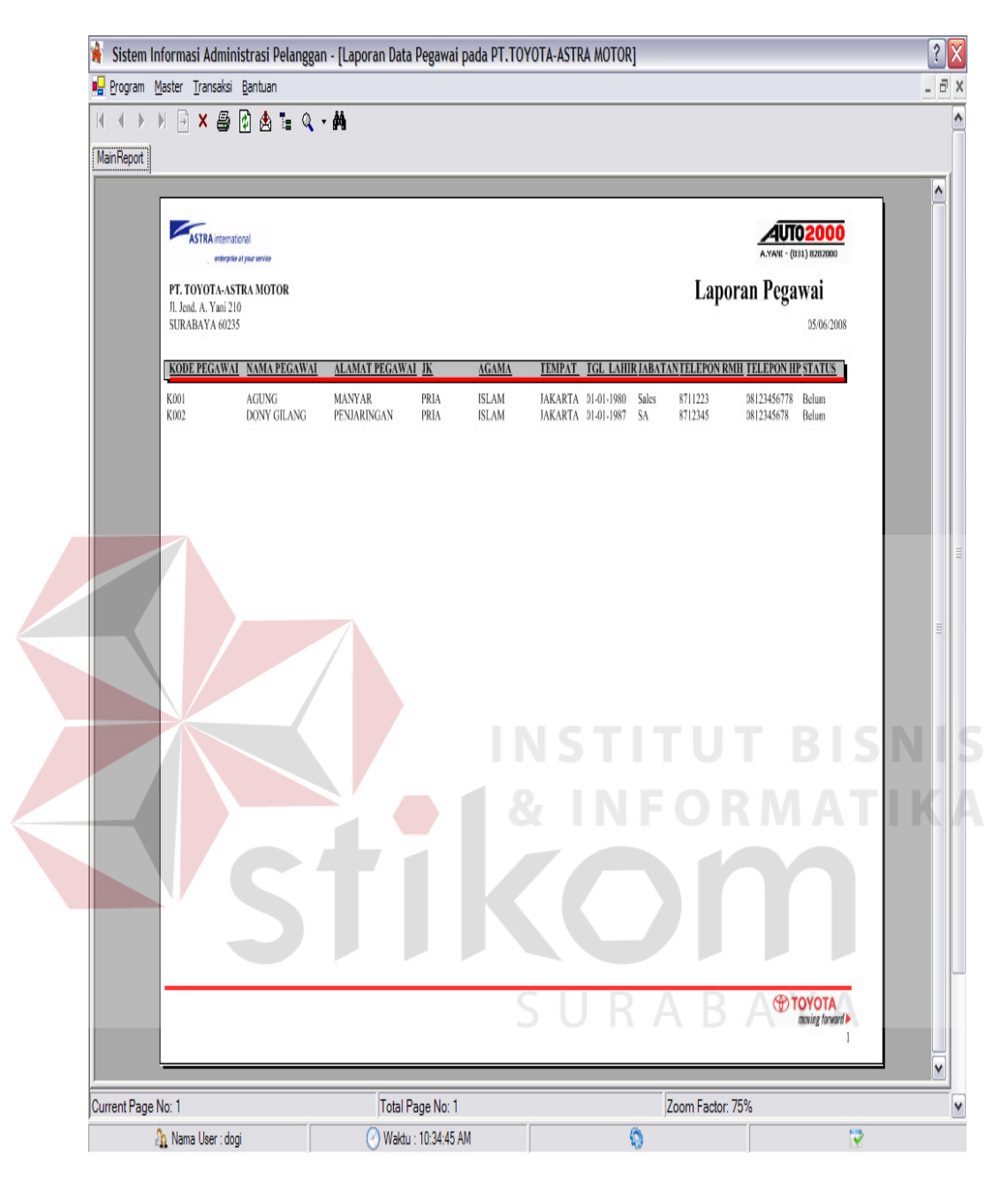

Gambar 5.28 Form Cetak Data Pegawai

20. Form Cetak Laporan Data Pelanggan

Form Cetak Laporan Data Pelanggan merupakan form yang berguna untuk mencetak laporan pelanggan PT. Toyota Astra Motor. Form Cetak Laporan Data Pelanggan dapat dilihat pada gambar 5.29.

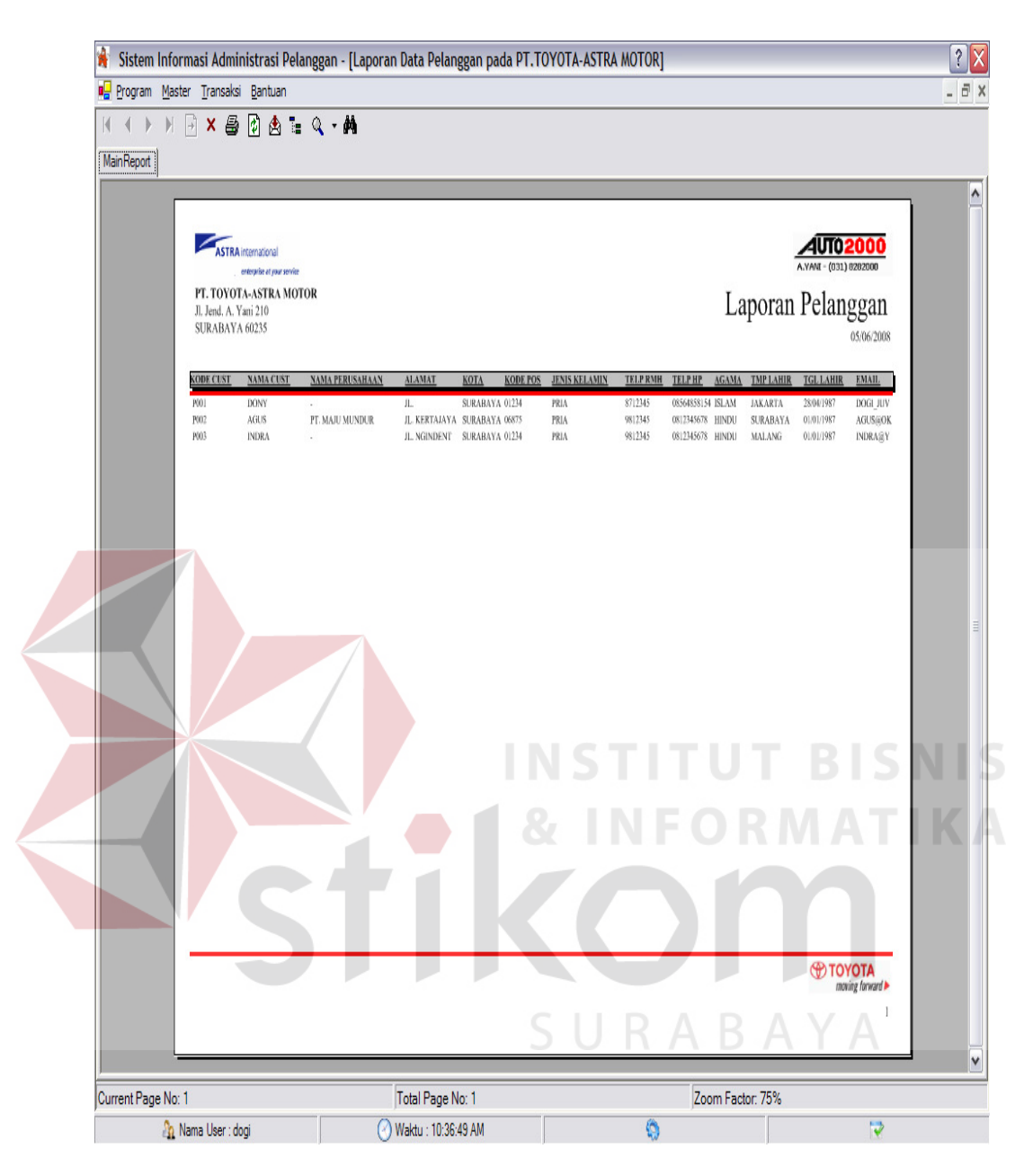

Gambar 5.29 Form Cetak Laporan Data Pelanggan

# 21. Form Cetak Laporan Data Jasa

Form Cetak Laporan Data Jasa merupakan form yang berguna untuk mencetak laporan data jasa. Form Cetak Laporan Data Jasa dapat dilihat pada gambar 5.30.

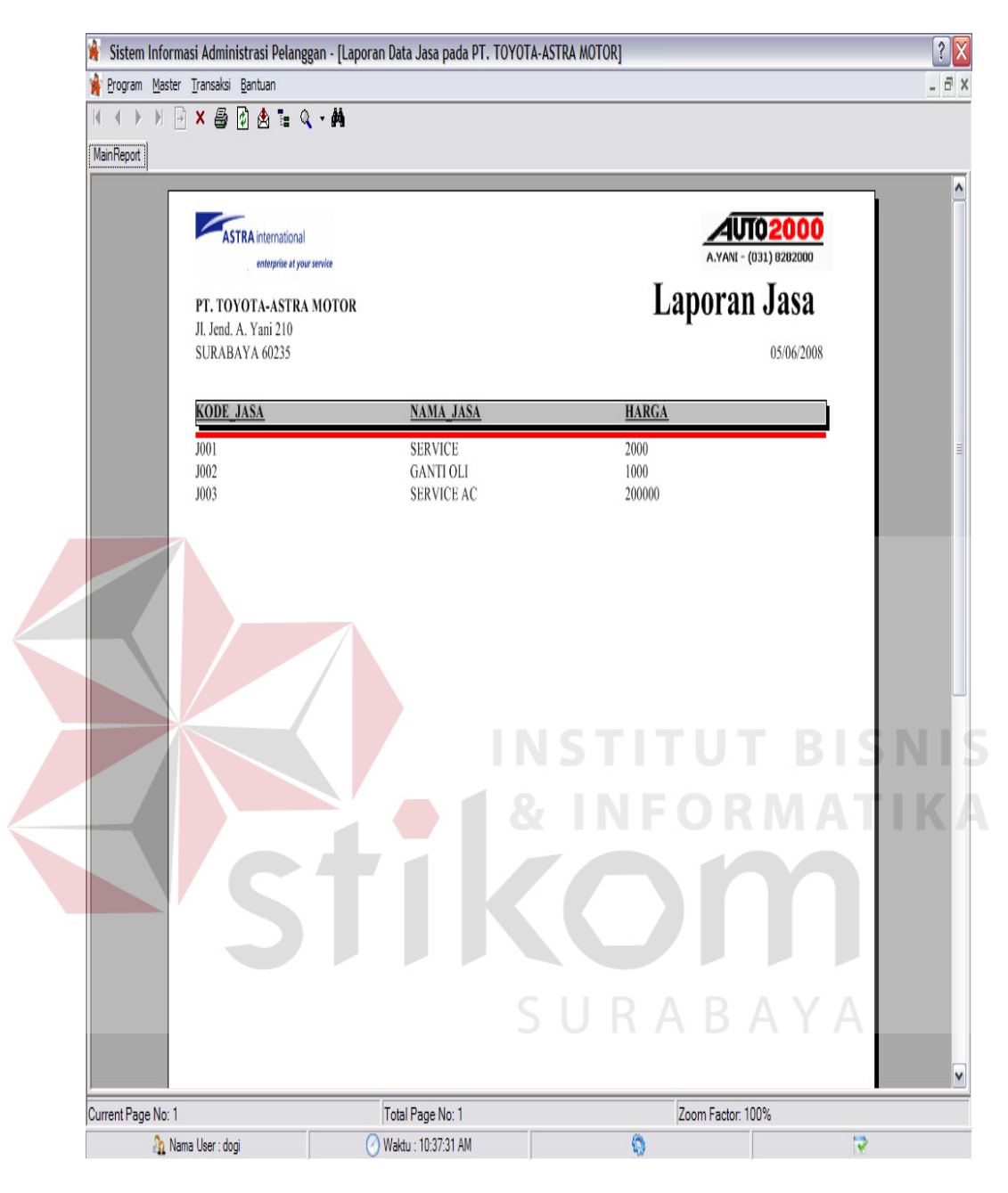

Gambar 5.30 Form Cetak Laporan Data Jasa

22. Form Cetak Laporan Data Harga Mobil

Form Cetak Laporan Data Harga Mobil merupakan form yang berguna untuk mencetak laporan data harga mobil. Form Cetak Laporan Data Harga Mobil dapat dilihat pada gambar 5.31.

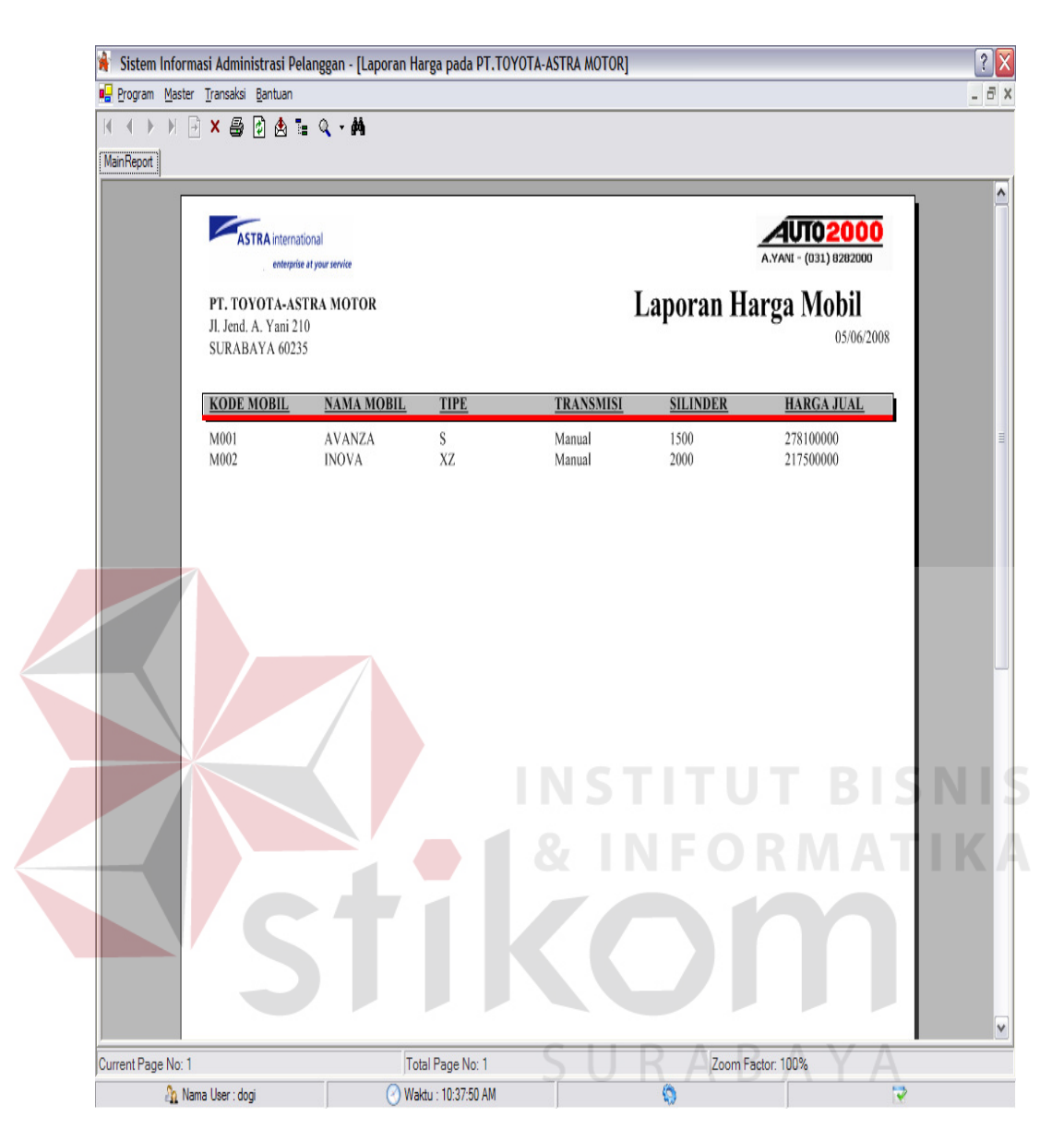

Gambar 5.31 Form Cetak Laporan Data Harga Mobil

### 23. Form Cetak Laporan Suku Cadang

Form Cetak Laporan Suku Cadang merupakan form yang berguna untuk mencetak laporan suku cadang. Form Cetak Laporan Suku Cadang dapat dilihat pada gambar 5.32.

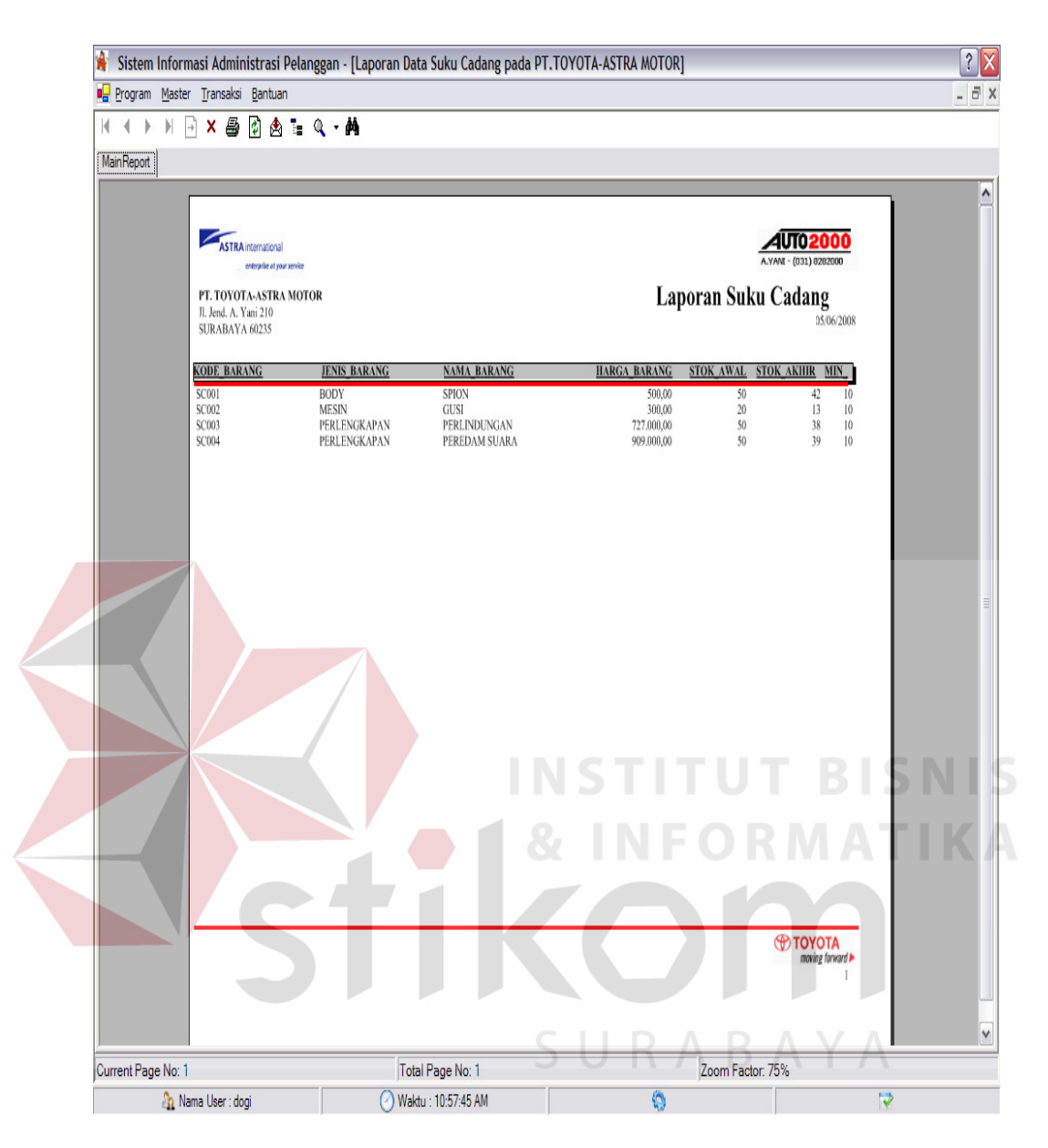

Gambar 5.32 Form Cetak Laporan Suku Cadang

#### 24. Form Cetak Laporan Faktur Jual

Form Cetak Laporan Faktur Jual merupakan form yang berguna untuk mencetak laporan faktur jual. Form Cetak Laporan Faktur Jual dapat dilihat pada gambar 5.33.

| <b>\$</b>                                                                                               | SISTEM INFORMASI ADMINISTRASI dan INVENTORY pada PT. TOYOTA-ASTRA MOTOR dibuat oleh Dony Gil                                      |
|----------------------------------------------------------------------------------------------------|----------------------------------------------------------------------------------------------------|
| 🙀 Program Master Transaksi Laporan Pengatura                                                            | an Bantuan _                                                                                                    |
| Keluar Log In Log Out                                                                                   |                                                                                                    |
| [Kriteria]       © KODE JUAL       spk001       © Semua                                                 | [Proses]<br>Cetak<br>Selesai                                                                                                    |
| K ( ) H 🖯 X 🖨 🕼 🗄 🔍 -                                                                                   | A                                                                                                    |
| MainReport                                                                                              |                                                                                                    |
|                                                                                                    | AUTO 2000<br>AVMM - (031) 0202000<br>Faktur Kendaraan Baru<br>19:06:2008<br>KODE JUAL<br>SPK001<br>TANGGAL JU<br>91:06:2008       |
| DATA PELANGGAN<br>KODE PELANGGAN POOI<br>XAMA DONY<br>ALAMAT JL. PFNJ<br>KOTA SURABA<br>KODE FOS 91234  | JENIS PEMBAYARAN Kredit<br>NAMA LEASING ADIRA<br>JANGKA WAKTU 11<br>ARINGAN ASRI JATTH_TEMIPO 10.0652008<br>YA NAMA_PEGAWAI AGUNG |
| DATA KENDARAAN<br>NAMA MOBIL AVANZA<br>TIPE S<br>TRANSMISI Maraal<br>SILINDER 1500<br>BUAN BAKAR bernán | РОТИИ 2008 NO_MESIN 4321<br>NO_RANGKA 4321<br>NO KUNCI AVANZA-XZ-2                                                                |
| KETERANGAN<br>Hirra Juai Kendaraan<br>Harga Juai Perlengkapan Tami<br>NAMA BARANG KODE BA               | HARGA<br>278100000<br>RANG HARGA HUMLAH SUBTOTAL IOTAL                                                                            |
| SPK001<br>PERLINDUNGAN SC003<br>PEREDAM SUARA SC004<br>SP                                               | 727000 / 727000<br>969000 1 909000 1636000<br>1636000                                                                             |
| h Nama User ; admin                                                                                     | 🕐 Waktu : 11.22.05 AM 🔿 Tanggal : 19 Juni 2008                                                                                    |

Gambar 5.33 Form Cetak Laporan Faktur Penjualan

# 25. Form Cetak Laporan Bukti Serah Terima Kendaraan Baru

Form Cetak Laporan Bukti Serah Terima Kendaraan Baru merupakan form yang berguna untuk mencetak laporan bukti serah terima kendaraan baru. Form Cetak Laporan Bukti Serah Terima Kendaraan Baru dapat dilihat pada gambar 5.34.

| 🖌 R. Jurusan Dill Manajemen Informat                                                                           | ika STIKOM Surabaya 2008.<br>naturan - Bantuan               |                                                                                               |                                                   |
|----------------------------------------------------------------------------------------------------|--------------------------------------------------------------|-----------------------------------------------------------------------------------------------|---------------------------------------------------|
| Keluar Login Log                                                                                               | 1<br>Dut                                                     |                                                                                               | :                                                 |
| [Kriteria]         © KODE JUAL         spk001         © Semua                                                  | [Proses]<br>Cetak<br>Selesai                                 |                                                                                               |                                                   |
| k ∢ ▶ N 🖯 × 🖨 🕼 🏝 🗄                                                                                            | Q. <b>- M</b>                                                |                                                                                               |                                                   |
| MainReport                                                                                                    |                                                              |                                                                                               |                                                   |
| ASTRAInternational<br>enterplied sparserine<br>PT. TOYOTA-ASTRA MOT<br>JI. Jend, A. Yani 210<br>SURABAYA 60235 | OR                                                           | BUKTI SERAH TERIMA KENI                                                                       | AVM4 - (001) 0202000<br>DARAAN BARU<br>19/06/2008 |
|                                                                                                    |                                                              | KODE JUAL SP<br>TANGGAL JUAL 91                                                               | K001<br>06/2008                                   |
| KODE PFLANGGAN:<br>NAMA<br>AL MIAT<br>KOTA<br>KODE, POS                                                        | P001<br>DONY<br>- L.<br>FURARINGAN ASRI<br>SURABAYA<br>91234 | NAMA LEASING ADIRA<br>JENIS PEMBAYARAN Kredit<br>JANGKA WAKTU 11 bin<br>NAMA PEGAWAI AGUNG    |                                                   |
| NAMA MOBIL<br>TIPE<br>TRANSMISI<br>TAITUN<br>WARNA                                                             | AVANZA<br>8<br>Manual<br>2008<br>PUTIH                       | NO_MESIN         4321           NO_RANGKA         4321           NO_KUNCI         AVANZA-XZ-2 | T BISN                                            |
| Perlengkapan Tambahan :<br><u>NAMA BARANG</u>                                                                  | IUMLAII                                                      |                                                                                               |                                                   |
| SP<br>PERLINDUNGAN CAT-AUT<br>PEREDAM SUARA                                                                    | 02000                                                        |                                                                                               |                                                   |
| SP                                                                                                    |                                                              |                                                                                               | AYA                                               |
| 👔 Nama User : admin                                                                                            | 🕜 Waktu : 11:24:38 AM                                        | 🚺 Hari ini : Kamis                                                                            | 💙 Tanggal :19 Juni 2008                           |

Gambar 5.34 Form Cetak Laporan Bukti Serah Terima Kendaraan Baru

## 26. Form Cetak Grafik Penjualan Mobil

Form Cetak Laporan Grafik Penjualan Mobil merupakan form yang berguna untuk mencetak laporan grafik penjualan mobil. Form Cetak Laporan Grafik Penjualan Mobil dapat dilihat pada gambar 5.35.

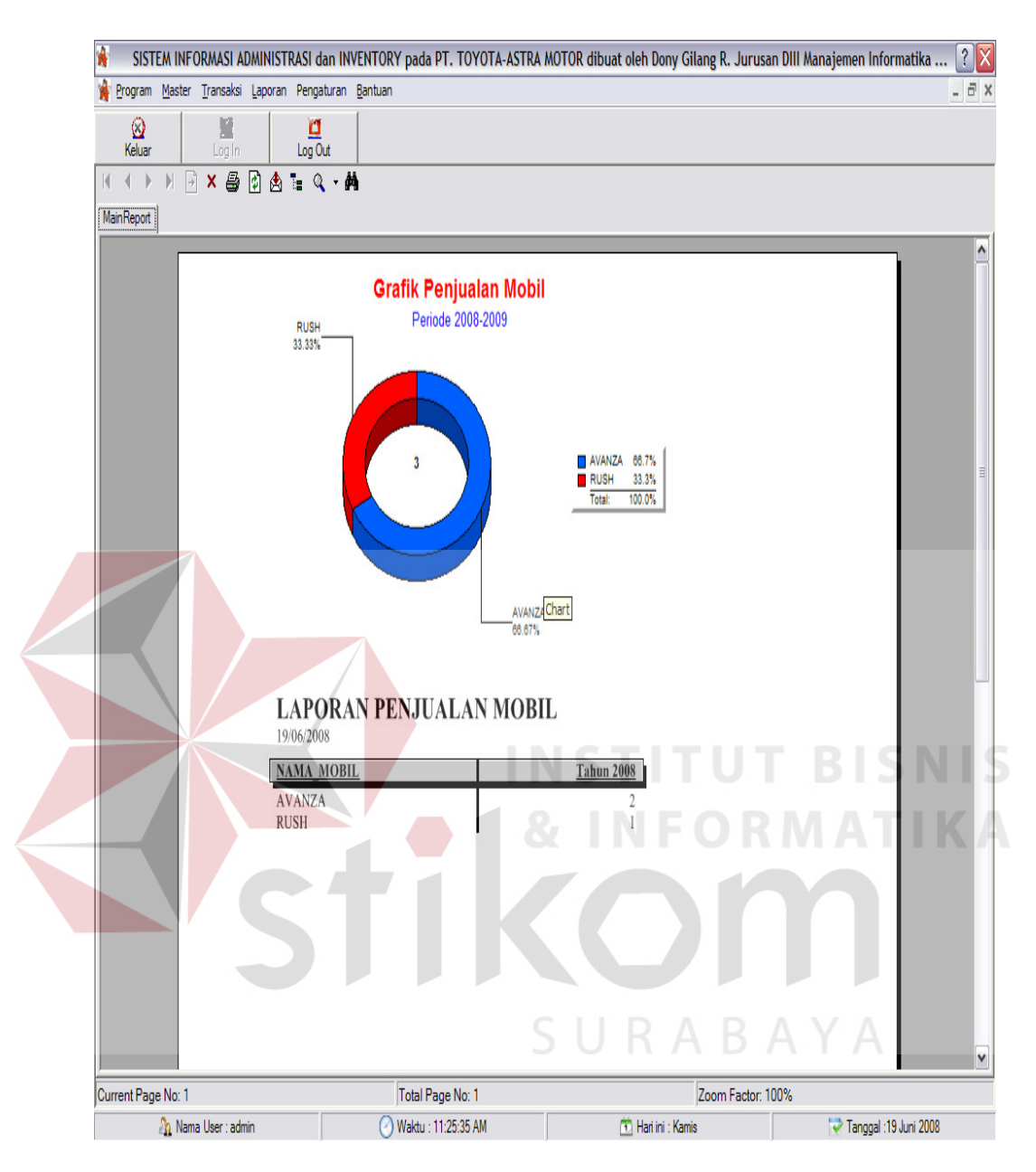

Gambar 5.35 Form Cetak Laporan Grafik Penjualan Mobil

### 27. Form Cetak Laporan Perintah Kerja Bengkel

Form Cetak Laporan Perintah Kerja Bengkel merupakan form yang berguna untuk mencetak laporan perintah kerja bengkel. Form Cetak Perintah Kerja Bengkel dapat dilihat pada gambar 5.36.

| <b>*</b>                                                                                                    | SISTEM INFORMASI ADMINISTRAS                                                                                          | I dan INVENTORY pada PT. TOYOTA-AST                                                                                                    | RA MOTOR dibuat oleh Dony G              |
|----------------------------------------------------------------------------------------------------|----------------------------------------------------------------------------------------------------|----------------------------------------------------------------------------------------------------|------------------------------------------|
| 🖳 Program Master Transaksi Laporan Penga                                                                                                    | aturan <u>B</u> antuan                                                                                                |                                                                                                    |                                          |
| 😥 📓 💆<br>Keluar Log in Log C                                                                                                    | ut                                                                                                    |                                                                                                    |                                          |
| NO PKB : pkb001                                                                                                    | [Proses]<br>Preview<br>Selesai                                                                                        |                                                                                                    |                                          |
| × ∰ Ø ♠ ∎ 0                                                                                                    | · A                                                                                                    |                                                                                                    |                                          |
| MainReport                                                                                                    |                                                                                                    |                                                                                                    |                                          |
| ASTRA international<br>enterprise at your service                                                                                                    | 12                                                                                                    |                                                                                                    | A.YANI - (031) 0202000                   |
| PT. TOYOTA-ASTRA MOTO<br>JI. Jend. A. Yani 210<br>SURABAYA 60235                                                                                                    | R                                                                                                    | Perinta                                                                                                    | h Kerja Bengkel<br>1906/2008<br>11:29:01 |
| NO PKB PKB0<br>TANGGAL 30.05<br>TANGGAL SERVICE 31.05                                                                                                    | 01<br>2008 KILOMETER TERIMA<br>2008 KILOMETER SERVICE                                                                 | 5000         KODE_PEGAWAI           10000         NAMA_PEGAWAI                                                                                                    | K001<br>AGUNG                            |
| KODE CUST P001<br>NAMA DON'                                                                                                    | Y <u>ALAMAT</u> Л., РЕ<br>K <u>OTA</u> SURA                                                                           | NJARINGAN ASRI <u>TELEPON</u><br>BAYA                                                                                                    | 8712345<br>085648581548                  |
| NO MESIN 12345<br>NO RANGKA 12345<br>NO POLISI L1234                                                                                                    | NAMA MO<br>TAHUN 2000                                                                                                 |                                                                                                    |                                          |
| NOTA JASA KODE                                                                                                    | JASA NAMA JASA NOTA                                                                                                   | BARANG KODE BARANG NAMA BARAN                                                                                                    | NG                                       |
| N802         001           N8002         001           N8002         001           N8002         001           N8002         001           N8002         002           N8002         002           N8002         002           N8002         002           N8002         002           N8002         002           N8002         002           N8002         002           N8002         002           N8002         002           N8002         002 | SERVICE NB00,<br>SERVICE NB00<br>SERVICE NB00<br>GANTI OLI NB00<br>GANTI OLI NB00<br>GANTI OLI NB00<br>GANTI OLI NB00 | SC001         SPION           SC002         CUSI           SC001         SPION           SC002         GUSI           SC001         SPION           SC002         GUSI           SC002         CUSI           SC002         CUSI           SC002         GUSI           SC001         SPION           SC002         GUSI | T BISN                                   |
|                                                                                                    |                                                                                                    |                                                                                                    |                                          |
|                                                                                                    | A 10 11 11 00 04 414                                                                                                  | Mit Haster Manta                                                                                                    | Tanagal -10, Juni 2000                   |

Gambar 5.36 Form Cetak Laporan Perintah Kerja Bengkel

## 28. Form Cetak Laporan Nota Barang

Form Cetak Laporan Nota Barang merupakan form yang berguna untuk mencetak laporan nota barang. Form Cetak Nota Barang dapat dilihat pada gambar 5.37.

| 8                                                                                                    | SISTEM INFORMASI ADMI                                                                                                    | NISTRASI dan INVENTORY pada PT. TOYO                                                                                                    | TA-ASTRA MOTOR dibua                                                                                                    |
|----------------------------------------------------------------------------------------------------|----------------------------------------------------------------------------------------------------|----------------------------------------------------------------------------------------------------|----------------------------------------------------------------------------------------------------|
| 🖳 Program Master Transaksi Laporan Per                                                                                                    | ngaturan <u>B</u> antuan                                                                                                    |                                                                                                    | -                                                                                                    |
| Keluar Log in Log                                                                                                    | 0ut                                                                                                    |                                                                                                    |                                                                                                    |
| [Kriteria Laporan]<br>NO PKB : pkb001                                                                                                    | [Proses]<br>Preview<br>Selesai                                                                                                    |                                                                                                    |                                                                                                    |
| K ∢ ▶ N 🗗 X 🖨 🕅 💩 🖬                                                                                                    | Q - M                                                                                                    |                                                                                                    |                                                                                                    |
| MainReport                                                                                                    |                                                                                                    |                                                                                                    |                                                                                                    |
| PT. TOYOTA-ASTRA NO<br>U. J. end. A. Yani 210<br>SURABAYA 60235<br>NO PKB<br>KODE PEGAWAI<br>NAMA PEGAWAI<br>KODE PELANGGAN<br>NAMA                                                                                   | TOR<br>PKB001<br>K001<br>AGUNG<br>P001<br>AGUNG<br>P001<br>AGUNG<br>P001<br>AGUNG<br>AGUNG<br>P001<br>AGUNG<br>P001<br>AGUNG<br>P001<br>AGUNG<br>P001<br>AGUNG<br>P001<br>AGUNG<br>P001<br>AGUNG<br>P001<br>AGUNG<br>P001<br>AGUNG<br>P001<br>AGUNG<br>P001<br>AGUNG<br>P001<br>AGUNG<br>P001<br>AGUNG<br>P001<br>AGUNG<br>P001<br>AGUNG<br>P001<br>AGUNG<br>P001<br>AGUNG<br>AGUNG<br>P001<br>AGUNG<br>P001<br>AGUNG<br>AGUNG<br>AGUN | Nota Ba<br>Nota Barang<br>Kilometer<br>Ianggal<br>JL PENJARINGAN ASRI<br>SURABAYA<br>91234<br>AVANZA<br>2000                                                                                                    | Arver (031) 088000<br>rang<br>1906-2008<br>NB001<br>5000<br>36-05-2008<br>8712345<br>85564581548<br>TBBISN                    |
| KODE BARANG, NAMA           PKB001           SCC01         SPION           SCC02         GUSI           SCC02         GUSI           PKB001         SCC02           SCC02         GUSI           PKB001         SCC02 | BARANG HARGA JUMLAH<br>500,00 3<br>300,00 2<br>500,00 3<br>300,00 4<br>0                                                                                                    | SUB_TOTAL         POIONGAN         PAJA           1,00         1         1           600,00         10         1           1,00         10         1           1,00         10         1           1,00         10         1           1,00         10         1           1,00         10         1           0         10         1           0         10         1           0         10         1           0         10         1           0         10         1           0         10         1           0         10         1           0         10         1           0         10         1           0         10         1           0         10         1           0         10         1           0         10         1           0         10         1           0         10         1           0         10         1           0         10         1 | IARGA NETTO           1         2,00           1,00         2,00           0         2,00           1,310,00         1.315,00 |
|                                                                                                    |                                                                                                    |                                                                                                    | -                                                                                                    |

Gambar 5.37 Form Cetak Laporan Nota Barang

## 29. Form Cetak Laporan Nota Jasa

Form Cetak Laporan Nota Jasa merupakan form yang berguna untuk mencetak laporan nota jasa. Form Cetak Nota Jasa dapat dilihat pada gambar 5.38.

| *                                                                                                    | SISTEM IN                                                                     | FORMASI ADMINISTRASI dan INVENTORY pa                                                                                                    | ida PT. TO 🛛 👔 🔀                                                                                                    |
|----------------------------------------------------------------------------------------------------|-------------------------------------------------------------------------------|----------------------------------------------------------------------------------------------------|----------------------------------------------------------------------------------------------------|
| Program         Master         Transaksi         Laporan         Penga           Image: Comparison of the second second | uturan <u>B</u> antuan                                                        |                                                                                                    | _ 8 ×                                                                                                    |
| NO PKB : pkb001                                                                                                    | Preview Clinat Selesai                                                        |                                                                                                    |                                                                                                    |
| K K ▶ N ⊡ X 🛃 🕅 🚖 🖬 Q<br>MainReport                                                                                                    | , <b>∗</b> Ai                                                                 |                                                                                                    |                                                                                                    |
| KODE JASA         KODE JASA         KODE PELANGAN         KODE PELANGAN         KODE PELANGAN         KODE PELANGAN         KODE PELANGAN         KODE PELANGAN         KODE PELANGAN         KODE PELANGAN         KODE JASA         KODE JASA                                                                                                    | R<br>ALAMAT<br>KOTA<br>KODE_POS<br>NAMA MOBIL<br>TAHUN<br>SERVICE<br>GANILOLI | IL PENJARINGAN ASRI<br>IL PENJARINGAN ASRI<br>IL PENJAR | ито 2000<br>A Jasa Bengkel<br>19:06-2008<br>10:2<br>00<br>45:2008<br>12:345<br>56:45:81:548<br>Тоты,<br>1:300,00<br>3.600,00<br>3.600,00 |
| 🐴 Nama User : admin                                                                                                    | 🕑 Waktu : 11:33:19 AM                                                         | 🛅 Hari ini : Kamis                                                                                                    | ,                                                                                                    |

Gambar 5.38 Form Cetak Laporan Nota Jasa

## 30. Form Cetak Laporan Angsuran Pelanggan

Form Cetak Laporan Angsuran Pelanggan merupakan form yang berguna untuk mencetak laporan angsuran pelanggan. Form Cetak Angsuran Pelanggan dapat dilihat pada gambar 5.39.

| Contraction Contraction    | er Transaksi Laporan Per                                                                                           | DM Surabaya 2008.<br>Igaturan <u>B</u> antuan                                                                                                    |                                                                                                    |                                            |                                                                                                    |                                                                               | _   |
|----------------------------|----------------------------------------------------------------------------------------------------|----------------------------------------------------------------------------------------------------|----------------------------------------------------------------------------------------------------|--------------------------------------------|----------------------------------------------------------------------------------------------------|-------------------------------------------------------------------------------|-----|
| ⊗<br>Keluar                | Login Log                                                                                                    | 2<br>0 Out                                                                                                    |                                                                                                    |                                            |                                                                                                    |                                                                               |     |
| ⊂[Kriteria Lap<br>KODE JUA | ioran ]<br>i.L : spk001                                                                                            | Lihat [                                                                                                    | Proses ]<br>Preview<br>Selesai                                                                                             |                                            |                                                                                                    |                                                                               |     |
|                            | -) × 🖨 🕼 🏝 🖬                                                                                                    | а М                                                                                                    |                                                                                                    |                                            |                                                                                                    |                                                                               |     |
| MainReport                 |                                                                                                    |                                                                                                    |                                                                                                    |                                            |                                                                                                    |                                                                               |     |
|                            | ASTRA International<br>ordequise at your service<br>PT. TOYOTA-ASTRA MOT<br>Jl. Jend. A. Yani 210                  | OR                                                                                                    |                                                                                                    |                                            | L                                                                                                    | AVM1 - (031) 0202000<br>AVM1 - (031) 0202000<br>aporan Angsuran<br>19/06/2008 |     |
|                            | SURABAYA 60235                                                                                                    |                                                                                                    |                                                                                                    | KODE                                       | IIIAI SDE001                                                                                                    |                                                                               |     |
|                            | KODE BELANCCAN                                                                                                    | D001                                                                                                    |                                                                                                    | VETED ANC AN P                             | TENDADAAN AVANZA                                                                                                    | P. Manual                                                                     |     |
|                            | NAMA                                                                                                    | DONY                                                                                                    |                                                                                                    | KETERA MUAN N                              | 4321                                                                                                    | 5 Maruai                                                                      |     |
|                            | ALAMAT<br>KOTA<br>KODE POS<br>TELEPON                                                                              | IL, PENJARINGAN ASRI<br>SURABAYA<br>D1234<br>031 085648581548 8712                                                                                                    | 345                                                                                                    | TOTAL KREDIT<br>JANGKA WAKT<br>BAYAR PERBU | 4321<br>I 13.000,000<br>IU 11<br>LAN 2.363,636                                                                       |                                                                               |     |
|                            | MGSURANKE                                                                                                    | TANGGAL                                                                                                    | JATUH TEMPO                                                                                                    | ST                                         | TOTAL                                                                                                    | TR                                                                            | S N |
|                            |                                                                                                    |                                                                                                    |                                                                                                    |                                            |                                                                                                    |                                                                               |     |
|                            | SPK001                                                                                                    |                                                                                                    |                                                                                                    |                                            |                                                                                                    |                                                                               |     |
|                            | <u>SPK001</u>                                                                                                    | 18/06/2008 14:06:59                                                                                                    | 10/06/2008                                                                                                    |                                            | 2.363.636                                                                                                    | RMA                                                                           |     |
|                            | SPK001<br>1<br>2                                                                                                   | 18/06/2008 14:06:59<br>18/06/2008 14:07:09                                                                                                    | 10/06/2008                                                                                                    | II                                         | 2.363.636                                                                                                    | RMA                                                                           |     |
|                            | SPK001<br>1<br>2<br>3                                                                                              | 18/06/2008 14:06:59<br>18/06/2008 14:07:09<br>18/06/2008 14:07:14                                                                                                    | 10/06/2008<br>10/06/2008<br>10/06/2008                                                                                     | IN                                         | 2.363.636<br>2.363.636<br>2.363.636                                                                                  | R M A                                                                         |     |
|                            | SPK001<br>1<br>2<br>3<br>4<br>5                                                                                    | 18/06/2008 14/06/59<br>18/06/2008 14/07/59<br>18/06/2008 14/07/14<br>18/06/2008 14/07/21<br>18/06/2008 14/07/21                                                                                                    | 10/06/2008<br>10/06/2008<br>10/06/2008<br>10/06/2008<br>10/06/2008                                                         | 11                                         | 2.363.636<br>2.363.636<br>2.363.636<br>2.363.636<br>2.363.636<br>2.363.636                                           | R M A                                                                         | ΓΙ  |
|                            | <b>SPK001</b><br>1<br>2<br>3<br>4<br>5<br>5                                                                        | 18/06/2008 14/06:59<br>18/06/2008 14/07:49<br>18/06/2008 14/07:21<br>18/06/2008 14/07:21<br>18/06/2008 14/07:31<br>18/06/2008 14/07:37                                                                                             | 10/06/2008<br>10/06/2008<br>10/06/2008<br>10/06/2008<br>10/06/2008<br>10/06/2008                                           |                                            | 2.363,636<br>2.363,636<br>2.363,636<br>2.363,636<br>2.363,636<br>2.363,636<br>2.363,636                              | R M A                                                                         |     |
|                            | SPK001<br>1<br>2<br>3<br>4<br>5<br>6<br>7                                                                          | 18/06/2008/14/06:59<br>18/06/2008/14/07:14<br>18/06/2008/14/07:14<br>18/06/2008/14/07:21<br>18/06/2008/14/07:31<br>18/06/2008/14/07:37<br>18/06/2008/14/07:43                                                                      | 10/06/2008<br>10/06/2008<br>10/06/2008<br>10/06/2008<br>10/06/2008<br>10/06/2008<br>10/06/2008                             |                                            | 2.363,636<br>2.363,636<br>2.363,636<br>2.363,636<br>2.363,636<br>2.363,636<br>2.363,636                              | RMA <sup>®</sup>                                                              | TI  |
|                            | SPK001<br>1<br>2<br>3<br>4<br>5<br>6<br>7<br>8                                                                     | 18/06/2008 14:06:59<br>18/06/2008 14:07:59<br>18/06/2008 14:07:51<br>18/06/2008 14:07:21<br>18/06/2008 14:07:31<br>18/06/2008 14:07:37<br>18/06/2008 14:07:33<br>18/06/2008 14:07:56                                               | 10/06/2008<br>10/06/2008<br>10/06/2008<br>10/06/2008<br>10/06/2008<br>10/06/2008<br>10/06/2008<br>10/06/2008               |                                            | 2.363,636<br>2.363,636<br>2.363,636<br>2.363,636<br>2.363,636<br>2.363,636<br>2.363,636<br>2.363,636                 | RMA <sup>®</sup>                                                              | TI  |
|                            | SPK001           1           2           3           4           5           5           7           8           9 | 18/06/2008 14/06/59<br>18/06/2008 14/07/39<br>18/06/2008 14/07/39<br>18/06/2008 14/07/31<br>18/06/2008 14/07/33<br>18/06/2008 14/07/33<br>18/06/2008 14/07/33<br>18/06/2008 14/07/35<br>18/06/2008 14/07/56<br>18/06/2008 14/07/56 | 10/06/2008<br>10/06/2008<br>10/06/2008<br>10/06/2008<br>10/06/2008<br>10/06/2008<br>10/06/2008<br>10/06/2008<br>10/06/2008 |                                            | 2363,636<br>2363,636<br>2363,636<br>2363,636<br>2363,636<br>2363,636<br>2363,636<br>2363,636<br>2363,636<br>2363,636 |                                                                               |     |
|                            | SPK001                                                                                                    | 18/06/2008/14/06:59<br>18/06/2008/14/07:14<br>18/06/2008/14/07:14<br>18/06/2008/14/07:21<br>18/06/2008/14/07:37<br>18/06/2008/14/07:43<br>18/06/2008/14/07:43<br>18/06/2008/14/07:56                                               | 10/06/2008<br>10/06/2008<br>10/06/2008<br>10/06/2008<br>10/06/2008<br>10/06/2008<br>10/06/2008<br>10/06/2008               |                                            | 2.363,636<br>2.363,636<br>2.363,636<br>2.363,636<br>2.363,636<br>2.363,636<br>2.363,636<br>2.363,636<br>2.363,636    |                                                                               |     |

Gambar 5.39 Form Cetak Laporan Angsuran Pelanggan